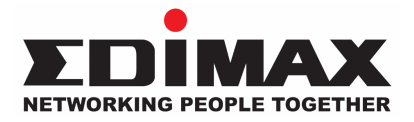

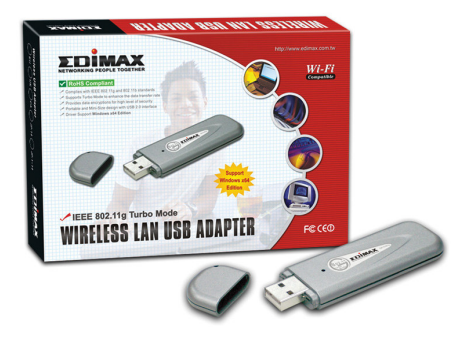

# IEEE 802.11g Turbo Mode Wireless LAN USB Adapter

# **Quick Installation Guide**

# **Content Table**

| English    | 2  |
|------------|----|
| Deutsch    | 9  |
| Español    | 16 |
| Français   | 23 |
| Italiano   | 30 |
| Nederlands | 37 |
| Polski     | 44 |
| Portuguesa | 51 |
| Русский    | 58 |
| Türkçe     | 65 |

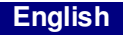

## \*Driver for Windows 98SE/Me/2000/XP/2003 Server:

#### I. Install the Driver and Utility

The following installation operates under Windows XP. Procedures are similar for Windows 98SE/Me/2000/ 2003 Server.

# Please do not install the adaptor into your computer before installing the software program from the CD.

Insert the Installation CD to your CD-ROM drive, the setup programs will appear.

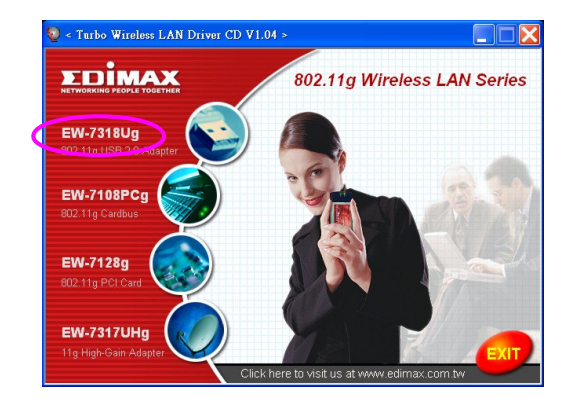

Click the "EW-7318Ug" then execute the "Product Utility".

the setup programs will be start

| Ralink Wireless LAN Install                          | InstallShield Wizard                                                                                                    |
|------------------------------------------------------|----------------------------------------------------------------------------------------------------|
| Preparing Setup<br>Please wait while the InstallShie | lid Wicard prepares the setup.                                                                                                    |
|                                                      | Rahis Weelses LAN Instal Setup a processing the InstalShield Wicard, which will guide you<br>though the rest of the unity process. Please wait |
|                                                      |                                                                                                    |
| Install Shield                                       | Cancel                                                                                                    |

Click "Yes" to process the installation if you accept the license agreement.

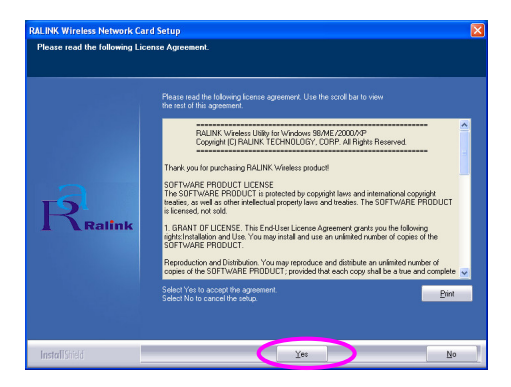

In Windows XP, there is a "Windows Zero Configuration Tool" for you to setup the wireless adaptor. You can choose to configure the adaptor through the Windows Zero Configuration Tool or the Ralink Configuration Tool for the adaptor. It is recommended to choose the Ralink Configuration Tool for the adaptor.

Click "Next" to continue.

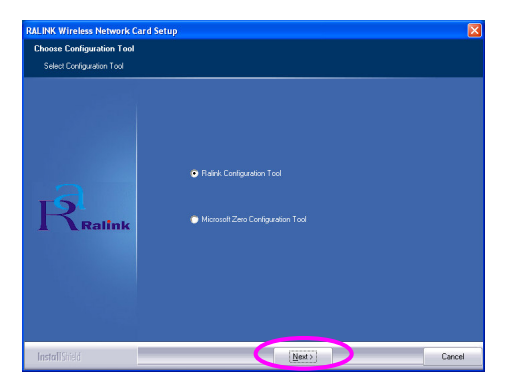

If you need the adaptor to operate with better performance, please choose the "Optimize for performance" to enable the Tx Burst mode. Or you can choose "Optimize for Wi-Fi mode" to let the adaptor run in standard wireless network.

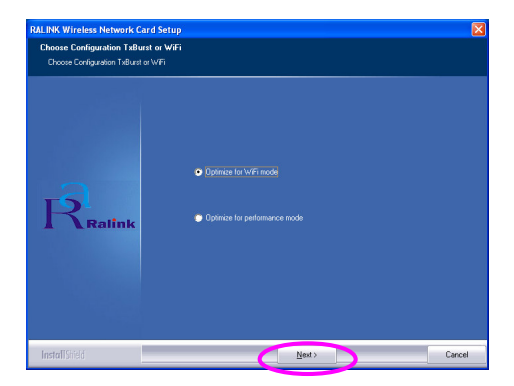

The system starts to install the software of the adaptor. Please follow the instructions of the program to plug in the adaptor into the USB port of your computer. And the system will automatically detect the adaptor.

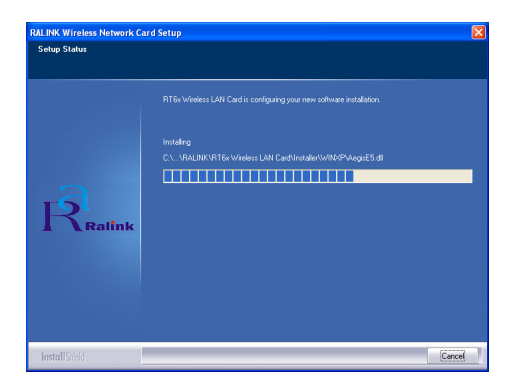

Please click "Finish" to complete the installation.

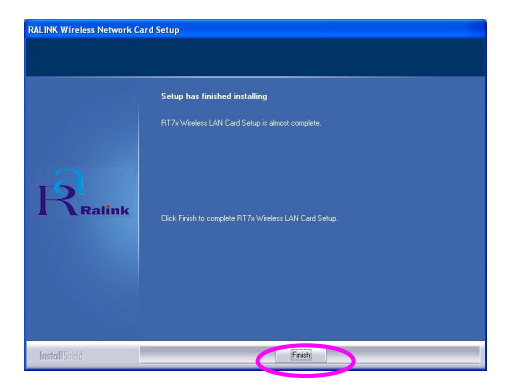

# II. Use the Ralink Configuration Utility

When the adaptor is installed, the Ralink configuration utility will be displayed automatically. This adaptor will auto connect to wireless device which has better signal strength and no wireless security setting.

| Ralink Wireless Ut   | ility                |        |      |         |         |               |
|----------------------|----------------------|--------|------|---------|---------|---------------|
| ofile Link Status Si | te Survey Statistics | Advar  | nced | About   |         |               |
| SSID                 | BSSID                | Sig    | C    | Encrypt | Authent | Network T     |
| jerry                | 00-50-FC-8C-D1       | 31%    | 3    | WEP     | Unknown | Infrastruct   |
| MORE_SIMON           | 00-0E-2E-5F-48       | 26%    | 6    | None    | Unknown | Infrastruct   |
| JAMIE                | 00-50-FC-12-34       | 18%    | 11   | None    | Unknown | Infrastruct   |
|                      |                      |        |      |         |         |               |
|                      |                      |        |      |         |         |               |
|                      |                      |        |      |         |         |               |
|                      |                      |        |      |         |         |               |
|                      |                      |        |      |         |         |               |
|                      |                      |        |      |         |         |               |
|                      |                      |        |      |         |         |               |
|                      |                      |        |      |         |         |               |
| <                    |                      |        |      |         |         | >             |
| Connected <> PPEI    | E_SIMON              | Rescar |      | Conne   | ct A    | dd to Profile |
|                      |                      |        |      |         | OK      | Help          |

There will be an icon displayed in the system tray. You can double click the icon in the system tray to open the Ralink configuration utility.

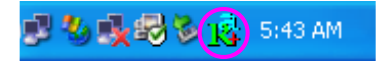

In Windows XP, there is a "Windows Zero Configuration Tool" for you to setup wireless clients. If you want to switch to use Ralink configuration utility, please follow one of the ways as below.

#### First Way

Right click the icon in the system tray and select "Use RaConfig as Configuration utility".

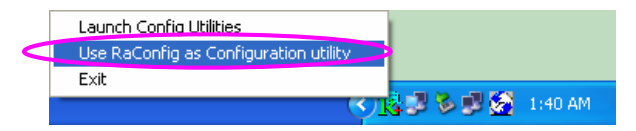

### Second Way

Right-click the icon and select "View Available Wireless Networks".

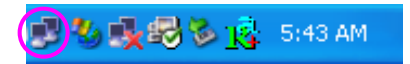

Click "Advanced".

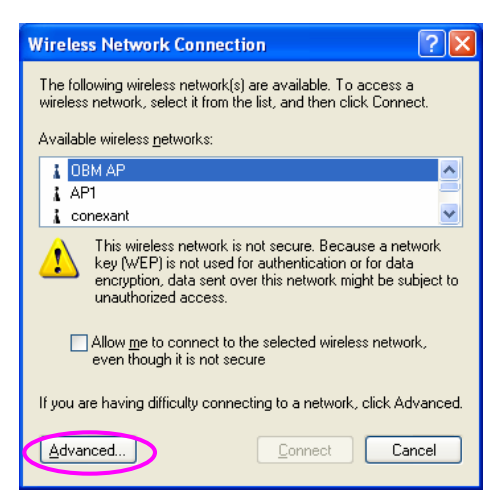

Uncheck "Use Windows to configure my wireless network settings" to enable the utility for the adaptor.

| Vs:                             | e <u>W</u> indows to confi                                                              | gure my wireles            | s netwo  | k settings                                              |
|---------------------------------|-----------------------------------------------------------------------------------------|----------------------------|----------|---------------------------------------------------------|
| Avai                            | lable <u>n</u> etworks:<br>onnect to an availa                                          | able network, cl           | ick Conf | iaure.                                                  |
| Å                               | OBM AP                                                                                  |                            | ^        | <br>Configure                                           |
| Å                               | AP1<br>conexant                                                                         |                            | ~        | R <u>e</u> fresh                                        |
| - <u>P</u> refe<br>Auto<br>belo | erred networks:<br>matically connect t<br>w:                                            | o available neti           | vorks in | the order listed                                        |
| Prefe<br>Auto<br>belo           | erred networks:<br>matically connect t<br>w:                                            | o available netu           | vorks in | the order listed                                        |
| Prefe<br>Auto<br>belo           | erred networks:<br>matically connect t<br>w:                                            | o available net            | vorks in | the order listed<br>Move <u>up</u><br>Move <u>d</u> own |
| Auto                            | erred networks:<br>matically connect t<br>w:<br><u>Add</u>                              | o available netu<br>move   | vorks in | the order listed<br>Move <u>up</u><br>Move <u>down</u>  |
| Prefe<br>Auto<br>belo           | erred networks:<br>matically connect t<br>w:<br>Add<br>n about setting up v<br>auration | o available netu<br>move F | vorks in | the order listed<br>Move <u>up</u><br>Move <u>down</u>  |

Note: If "Wireless Zero Configuration" is enabled, you can only configure the advance setting or check the link status and statistics from the configuration utility of the adaptor.

# \*Treiber für Windows 98SE/Me/2000/XP/2003 Server:

### I. Installation des Treibers und des Dienstprogramms

Im Folgenden wird die Installation unter Windows XP beschrieben. Die Vorgehensweise unter Windows 98SE/Me/2000/ 2003 Server ist ähnlich.

# Bitte installieren Sie zuerst die Software von der CD und schließen Sie anschließend den Adapter an Ihren Computer an.

Legen Sie die Installations-CD in Ihr CD-ROM-Laufwerk, damit das Setup aufgerufen wird.

Klicken Sie auf "EW-7318Ug" um das "Product Utility" (Produktdienstprogramm) aus zuführen.

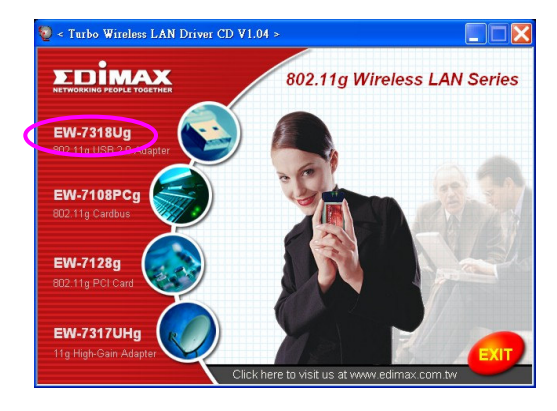

Das Setup wird gestartet.

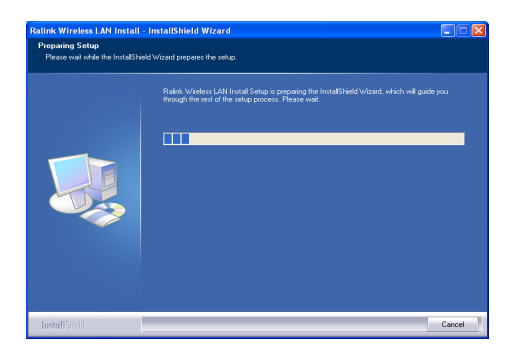

Wenn Sie dem Lizenzvertrag zustimmen, klicken Sie auf "Yes" (Ja), um die Installation fortzuführen.

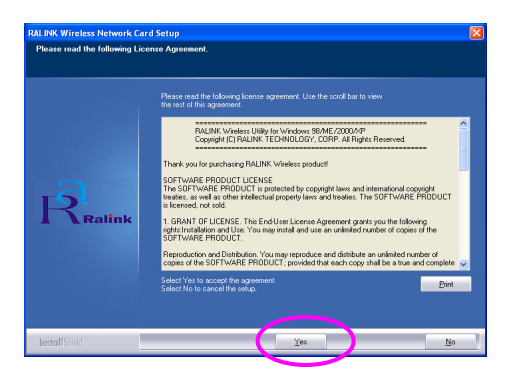

Bei Windows XP gibt es den "Konfigurationsfreien Dienst für drahtlose Verbindungen", mit dem Sie den drahtlosen Adapter einrichten können. Sie können wählen, ob Sie den Adapter mit dem konfigurationsfreien Dienst für drahtlose Verbindungen oder dem Ralink Konfigurationsprogramm konfigurieren möchten. Es wird empfohlen, das Ralink Konfigurationsprogramm des Adapters zu verwenden. Klicken Sie auf "Next" (Weiter), um fortzufahren.

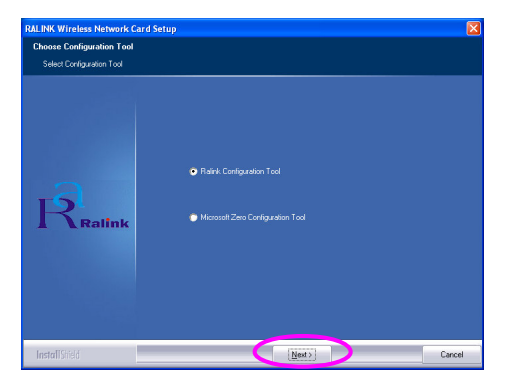

Wenn Sie den Adapter mit einer gesteigerten Leistung betreiben möchten, wählen Sie bitte "Optimize for performance" (Für Leistung optimieren), um den Tx Burst-Modus zu aktivieren. Oder Sie können "Optimize for Wi-Fi mode" (Für Wi-Fi-Modus optimieren) aus wählen, um den Adapter in einem Standard-WLAN zu betreiben.

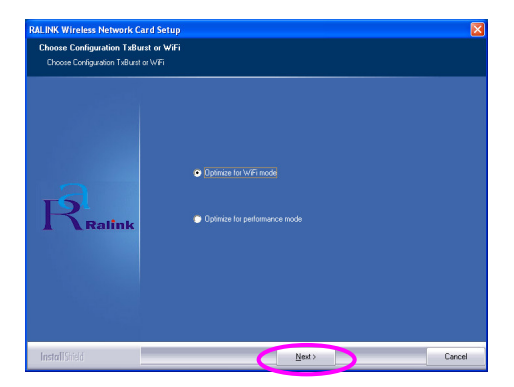

Das System wird nun die Software des Adapters installieren. Bitte befolgen Sie die Anweisungen des Programms und stecken Sie den Adapter in einen USB-Anschluss Ihres Computers. Das System wird den Adapter automatisch erkennen.

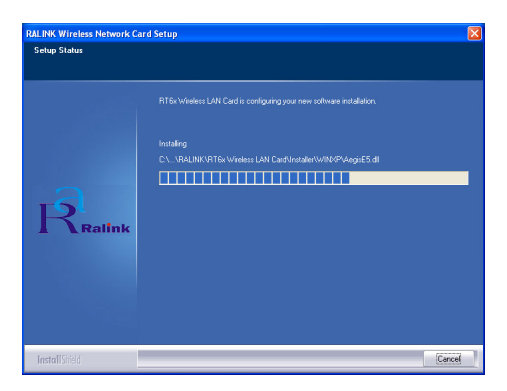

Bitte klicken Sie auf "Finish" (Fertig stellen), um die Installation abzuschließen.

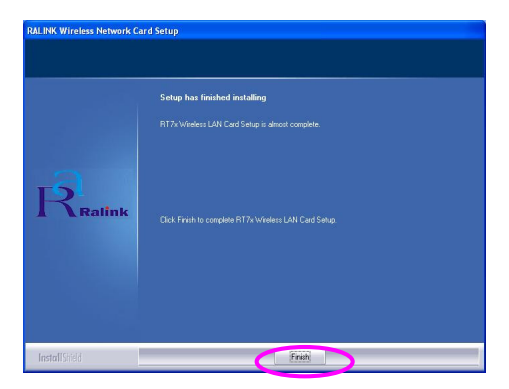

# II. Verwendung des Ralink Konfigurationsprogramms

Wenn der Adapter installiert ist, wird das Ralink Konfigurationsprogramm automatisch angezeigt. Dieser Adapter wird sich automatisch mit dem drahtlosen Gerät verbinden, welches die beste Signalstärke und keine Sicherheitseinstellung für drahtlose Netzwerke aufweist.

| Ralink Wireless Ut          | ility                |        |      |         |         |               |
|-----------------------------|----------------------|--------|------|---------|---------|---------------|
| Profile   Link Status   Sil | te Survey Statistics | Advar  | nced | About ] |         |               |
|                             |                      |        |      |         |         |               |
| SSID                        | BSSID                | Sig    | C    | Encrypt | Authent | Network T     |
| jerry                       | 00-50-FC-8C-D1       | 31%    | 3    | WEP     | Unknown | Infrastruct   |
| PPEE_SIMON                  | 00-0E-2E-5F-48       | 26%    | 6    | None    | Unknown | Infrastruct   |
| JAMIE                       | 00-50-FC-12-34       | 18%    | 11   | None    | Unknown | Infrastruct   |
|                             |                      |        |      |         |         |               |
|                             |                      |        |      |         |         |               |
|                             |                      |        |      |         |         |               |
|                             |                      |        |      |         |         |               |
|                             |                      |        |      |         |         |               |
|                             |                      |        |      |         |         |               |
|                             |                      |        |      |         |         |               |
|                             |                      |        |      |         |         |               |
|                             |                      |        |      |         |         |               |
|                             |                      |        |      |         |         |               |
| <                           |                      |        |      |         |         | >             |
| Connected ( ) DDD           |                      |        | - 1  |         |         |               |
| Connected (-> PPE)          |                      | Hescar | 1    | Conne   | ct Ac   | dd to Profile |
|                             |                      |        |      |         |         |               |
|                             |                      |        |      |         |         | 1             |
|                             |                      |        |      |         | OK      | Help          |

In der Taskleiste wird ein Symbol angezeigt. Sie können auf dieses Symbol doppelklicken, um das Ralink Konfigurationsprogramm zu öffnen.

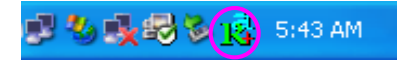

Bei Windows XP gibt es den "Konfig urationsfreien Dienst für drahtlose Verbindungen", mit dem Sie drahtlose Clients einrichten können. Wenn Sie statt dessen das Ralink Konfigurationsprogramm verwenden möchten, gehen Sie bitte wie folgt vor.

#### Erste Möglichkeit

Rechtsklicken Sie auf das Symbol in der Taskleiste und wählen Sie "Use RaConfig as Configuration utility" (RaConfig als Konfigurationsprogramm verwenden).

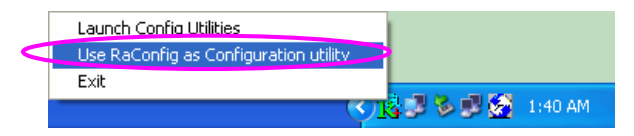

#### Zweite Möglichkeit

Rechtsklicken Sie auf das Symbol und wählen Sie "Verfügbare drahtlose Netzwerke anzeigen".

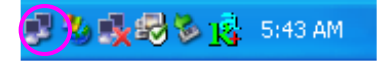

Klicken Sie auf "Erweitert".

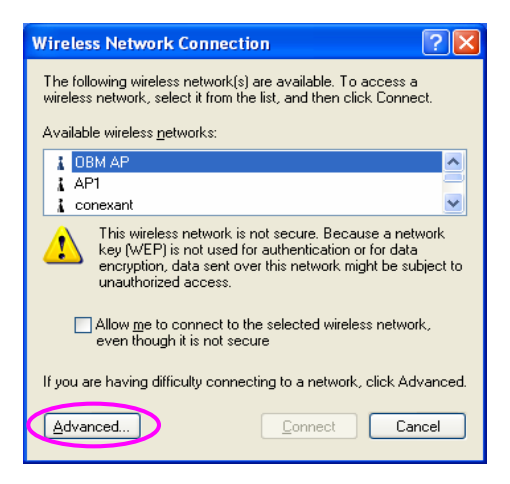

Enfernen Sie das Häkchen bei "Windows zum Konfigurieren der Einstellungen verwenden", um das Dienstprogramm des Adapters zu aktivieren.

| 🗸 Use                   | Windows to configure r                                              | ny wireles: | netwo    | rk settings                                         |
|-------------------------|---------------------------------------------------------------------|-------------|----------|-----------------------------------------------------|
| Avail<br>To c           | able <u>n</u> etworks:                                              | etwork cli  | ck Con   | iqure                                               |
| L                       | OBM AP<br>AP1                                                       |             |          | <u>C</u> onfigure                                   |
|                         |                                                                     |             |          | D C L                                               |
| Prefe<br>Autor          | conexant<br>rred networks:<br>matically connect to ava<br>w         | ilable netw | vorks in | the order listed                                    |
| Erefe<br>Autor<br>belov | conexant<br>rred networks:<br>matically connect to ava<br>w:        | ilable netw | vorks in | the order listed                                    |
| Erefe<br>Autor<br>belov | conexant<br>rred networks:<br>matically connect to ava<br>v:        | ilable netw | vorks in | the order listed<br>Move up                         |
| Autor<br>belov          | conexant<br>rred networks:<br>matically connect to ava<br>v.<br>Add | ilable netw | vorks in | Herresh<br>the order listed<br>Move up<br>Move down |

Hinweis: Wenn "Konfigurationsfreie drahtlose Verbindung" aktiviert ist, können Sie mit dem Konfigurationsprogramm lediglich die erweiterten Einstellungen konfigurieren oder den Verbindungsstatus und die Statistik des Adapters überprüfen.

# \*Driver compatible con Windows 98SE/Me/2000/XP/2003:

# I. Instalación del driver y opciones

Las siguiente instalación es compatible con Windows XP. El procedimiento es parecido para Windows 98SE/Me/2000/2003.

# Por favor, no introduzca el adaptador en su ordenador hasta no haber finalizado por completo la instalación del programa del CD.

Introduzca el CD de instalación en su lector de CD, el programa de instalación aparecerá enseguida en pantalla.

Pulse "EW-7318Ug" y ejecute "Utilidades del programa".

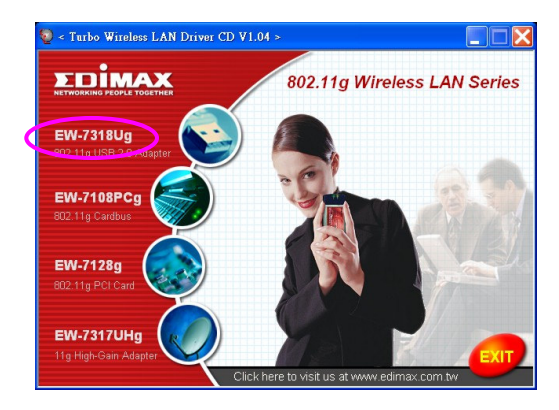

El programa de instalación se lanzará automáticamente

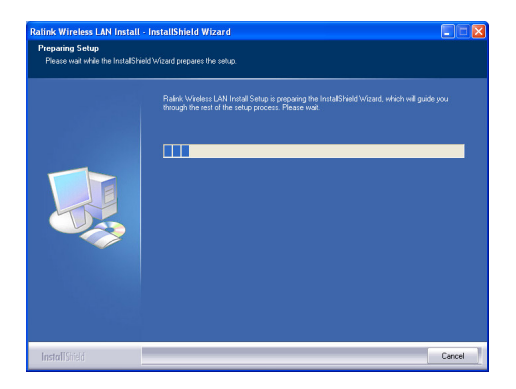

Pulse "Sí" para continuar con el proceso de instalación si acepta el contrato de licencia.

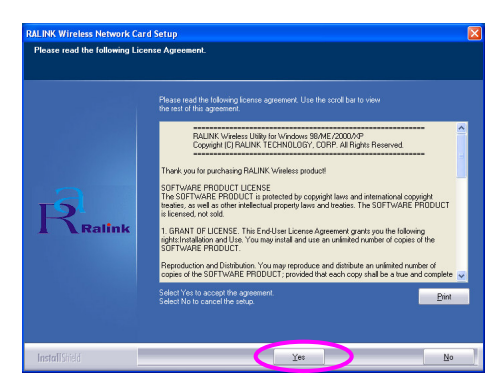

Windows XP tie ne una "Herramienta de configuración de Windows" para instalar su adaptador inalámbrico. Puede elegir la opción de configuración de l adaptador por medio de la herramienta de configuración de Windows o la herramienta de configuración Ralink para el adaptador. Le aconsejamos que utilice la herramienta de configuración Ralink para el adaptador. Pulse "Siguiente" si desea continuar.

| RALINK Wireless Network Card Se | tup                                                                                  |        |
|---------------------------------|--------------------------------------------------------------------------------------|--------|
| Choose Configuration Tool       |                                                                                      |        |
| Select Configuration Tool       |                                                                                      |        |
| Ralink                          | <ul> <li>Rainh Certiguration Tool</li> <li>MacmathZees Configuration Tool</li> </ul> |        |
| InstallShield                   | (Next)                                                                               | Cancel |

Si necesita el adaptador para obtener un mejor funcionamiento, por favor, elija "Optimizar para mejorar el funcionamiento" para activar el modo Tx Burst. Del mismo modo, podrá seleccionar "Optimizar para el modo Wi-Fi" para permitir que el adaptador funcione en una red normal inalámbrica.

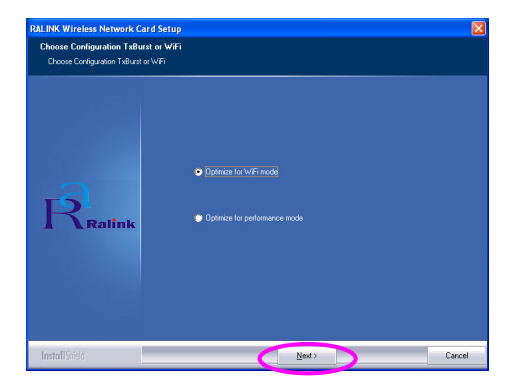

El sistema iniciará la instalación del programa del adaptador. Por favor, siga las instrucciones siguientes del programa para conectar el adaptador al puerto USB de su ordenador. El sistema detectará automáticamente el adaptador.

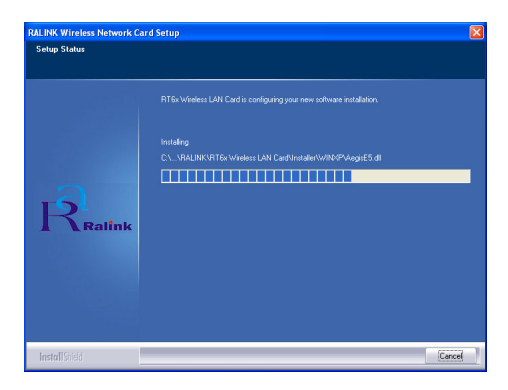

Por favor, seleccione "Terminar" para completar la instalación.

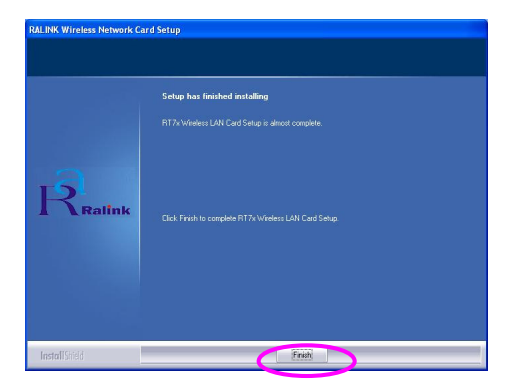

# II. Utilice la opción de configuración Ralink

Una vez que el adaptador está instalado, la opción de configuración Ralink aparecerá en pantalla automáticamente. Este adaptador se conectará automáticamente al dispositivo inalámbrico, que posee una mejor potencia de señal y carece de parámetros de seguridad inalámbricos.

| talink Wireless Ut   | ility                |        |      |         |         |               |
|----------------------|----------------------|--------|------|---------|---------|---------------|
| ofile Link Status Si | te Survey Statistics | Advar  | nced | About   |         |               |
| r                    | (                    |        |      |         |         |               |
| SSID                 | BSSID                | Sig    | C    | Encrypt | Authent | Network T     |
| jerry                | 00-50-FC-8C-D1       | 31%    | 3    | WEP     | Unknown | Infrastruct   |
| PPEE_SIMON           | 00-0E-2E-5F-48       | 26%    | 6    | None    | Unknown | Infrastruct   |
| JAMIE                | 00-50-FC-12-34       | 18%    | 11   | None    | Unknown | Infrastruct   |
|                      |                      |        |      |         |         |               |
|                      |                      |        |      |         |         |               |
|                      |                      |        |      |         |         |               |
|                      |                      |        |      |         |         |               |
|                      |                      |        |      |         |         |               |
| <                    |                      |        |      |         |         | >             |
| Connected <> PPEI    | E_SIMON              | Rescar | n    | Conne   | ct A    | dd to Profile |
|                      |                      |        |      |         |         |               |
|                      |                      |        |      | Γ       | OK      | Help          |

Aparecerá un icono en la bandeja del sistema. Puede pulsar dos veces en el icono de la bandeja del sistema para abrir la opción de configuración Ralink.

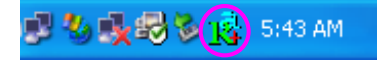

Windows XP tie ne una "Herramienta de configuración de Windows" para instalar sus clientes inalámbricos. Si desea activar la opción de configuración de Ralink, por favor siga uno de los siguientes procedimientos que se señalan a continuación.

#### Primer modo

Pulse de recho sobre el icono de la bandeja del sistema y seleccione "Utilizar RaConfig como opción de configuración".

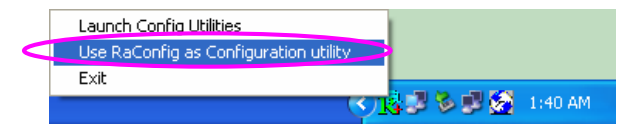

#### Segundo modo

Pulse de recho sobre el icono y seleccione "Ver las redes inalámbricas disponibles".

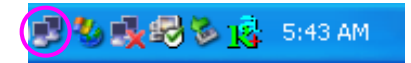

Pulse "Avanzado".

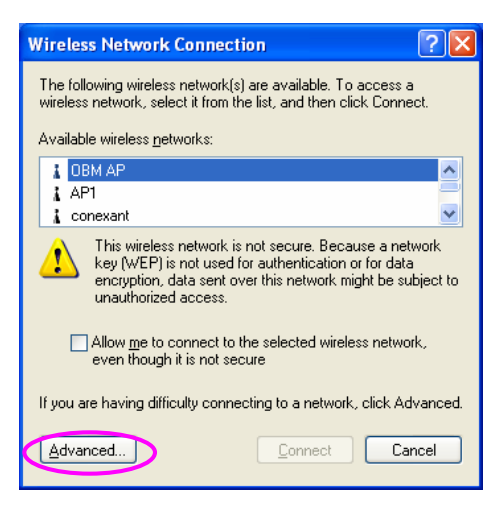

Desactive la casilla de la opción "Utilizar Windows para configurar los parámetros de los dispositivos inalámbricos" para poder utilizar la opción de configuración de l adaptador.

| -                       | Wireless Networks   Adva                                                                                                    | nced                              |                                                                |
|-------------------------|----------------------------------------------------------------------------------------------------|-----------------------------------|----------------------------------------------------------------|
| ✓Use                    | : Windows to configure my w                                                                                                    | ireless netw                      | ork settings                                                   |
| Avail                   | able <u>n</u> etworks:                                                                                                    |                                   |                                                                |
| Toc                     | onnect to an available netwo                                                                                                    | rk, click Co                      | nfigure.                                                       |
| Å                       | OBM AP                                                                                                    | ^                                 | Configure                                                      |
| Å                       | AP1                                                                                                    | 2                                 |                                                                |
| Å                       | conexant                                                                                                    | ~                                 | Herresh                                                        |
| Prefe<br>Autor<br>belov | rred networks:<br>matically connect to available<br>v:                                                                          | e networks i                      | n the order listed                                             |
| Prefe<br>Autor<br>belov | rred networks:<br>matically connect to available<br>v:                                                                          | e networks i                      | n the order listed<br>Move <u>up</u>                           |
| Prefe<br>Autor<br>belov | rred networks:<br>matically connect to available<br>w:                                                                          | e networks i                      | n the order listed<br>Move up<br>Move down                     |
| Prefe<br>Autor<br>belov | rred networks:<br>matically connect to available<br>w:<br><u>Add</u> <u>R</u> emove                                             | e networks i<br>Pr <u>o</u> perti | n the order listed<br>Move up<br>Move down<br>es               |
| Prefe<br>Autor<br>belov | rred networks:<br>matically connect to available<br>w:<br><u>Add Remove</u><br>about <u>setting up wireless ne</u><br>juration. | e networks i<br>Properti<br>twork | n the order listed<br>Move <u>up</u><br>Move <u>down</u><br>es |

Nota: Si la "Configuración inalámbrica" está activada, tan sólo podrá configurar los parámetros ava nzados o comprobar el estado del enlance y sus características desde la opción de configuración del adaptador.

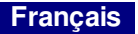

# \*Pilote pour serveur 98SE/Me/2000/XP/2003 :

#### I. Installation du pilote et de l'utilitaire

L'installation décrite ci-dessous est réalisée sous Windows XP. La procédure est la même pour les serveurs Windows 98SE/Me/2000/ 2003.

# N'insérez pas la clé dans votre ordinateur avant d'avoir installé le programme qui se trouve sur le CD.

Insérez le CD d'installation dans votre lecteur CD-ROM, le programme de configuration appara ît alors.

Cliquez sur "EW-7318Ug" et lancez l'utilitaire produit "Product Utility".

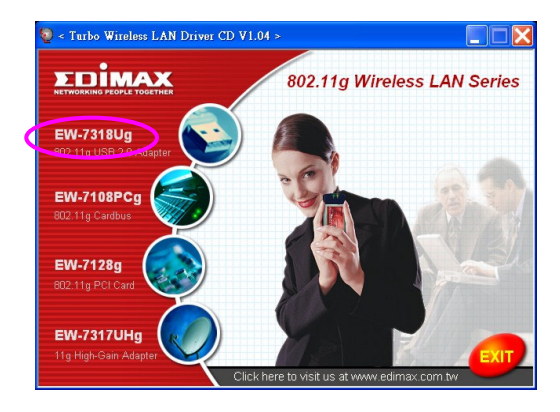

Le programme d'installation démarre

| Preparing Setup                   |                                                                                                    |
|-----------------------------------|----------------------------------------------------------------------------------------------------|
| Please wait while the InstallShie | Id Wizard prepares the setup.                                                                                                    |
|                                   | Rahk Woleks: LAN ketal Selup is popong the InstallSheld Woled, which will guide you<br>through the rest of the softe process: Please well |
| L WELLY                           |                                                                                                    |

Cliquez sur Oui "Yes" pour dé marrer l'installation si vous acceptez les conditions d'utilisation.

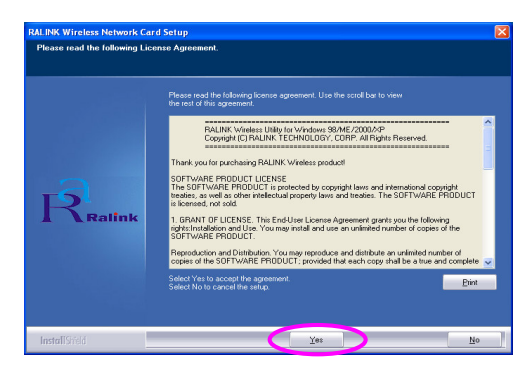

Sous Windows XP, il existe un "Outils de configuration initiale Windows" qui vous permet de paramétrer votre clé sans fils. Vous pouvez choisir, soit de configurer la clé grâce à l'Outil de configuration initiale Windows, soit grâce à l'Outil de Configuration Ralink de votre clé". Il est conseillé de choisir l'Outil de Configuration Ralink de la clé. Cliquez sur "Suivant" "Next" pour continuer.

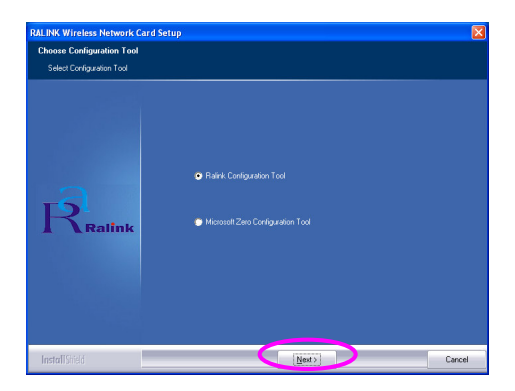

Si vous souhaitez augmenter les performances de votre clé, choisissez "Optimiser les performances" "Optimize for performance" pour activer le mode continu Tx. Vous pouvez également choisir le mode "Optimiser le mode Wi-Fi" "Optimize for Wi-Fi mode" pour que votre clé fonctionne en réseau sans fils standard.

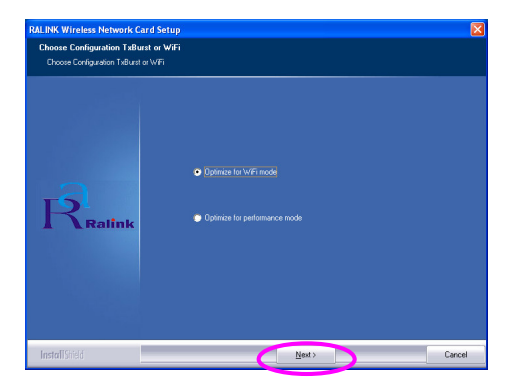

Le système démarre l'installation du logiciel de la clé. Veuillez suivre les instructions du programme concernant le branchement de la clé dans la prise USB de votre ordinateur. Le système détecte automatiquement la clé.

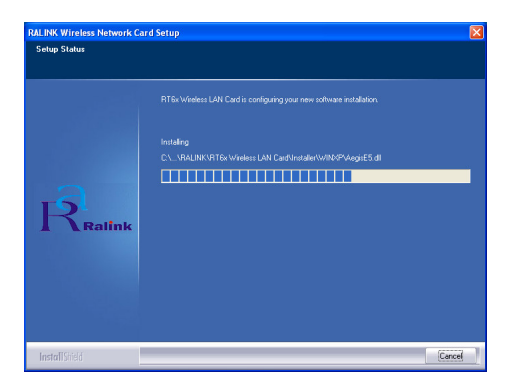

Cliquez sur Terminé "Finish" pour achever l'installation.

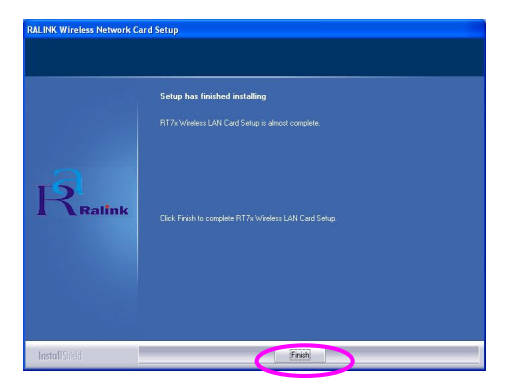

# II. Utilisation de l'utilitaire de configuration Ralink

Une fois la clé installée, l'utilitaire de configuration Ralink apparaît automatiquement. La connexion au dispositif sans fils ayant le meilleur signal mais n'ayant aucun paramètre de sécurité est réalisée automatiquement.

| alink Wireless Ut<br>file   Link Status   Sil | t <b>ility</b><br>te Survey Statistics | Adva   | nced | About   |         |               |
|-----------------------------------------------|----------------------------------------|--------|------|---------|---------|---------------|
|                                               |                                        |        |      |         |         |               |
| SSID                                          | BSSID                                  | Sig    | C    | Encrypt | Authent | Network T     |
| jerry                                         | 00-50-FC-8C-D1                         | 31%    | 3    | WEP     | Unknown | Infrastruct   |
| SIMON 8                                       | 00-0E-2E-5F-48                         | 26%    | 6    | None    | Unknown | Infrastruct   |
| JAMIE                                         | 00-50-FC-12-34                         | 18%    | 11   | None    | Unknown | Infrastruct   |
|                                               |                                        |        |      |         |         |               |
| <                                             |                                        |        |      |         |         | >             |
| Connected <> PPE                              | E_SIMON                                | Rescar |      | Conne   | A A     | dd to Profile |
|                                               |                                        |        |      |         | OK      | Help          |

Une icône apparaît dans la barre d'état système. Vous pouvez double-cliquer sur cette icône pour ouvrir l'utilitaire de configuration Ralink.

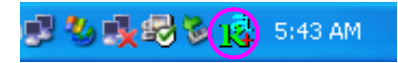

Sous Windows XP, il existe un "Outils de configuration initiale Windows" qui vous permet de paramétrer vos équipements sans fils. Si vous préférez changer pour utiliser l'utilitaire de configuration Ralink, veuillez suivre l'une des méthodes ci-dessous.

### Première méthode

Effectuez un clic droit sur l'icône de la barre d'état système et sélectionnez "Utiliser RaConfig comme utilitaire de configuration" "Use RaConfig as Configuration utility".

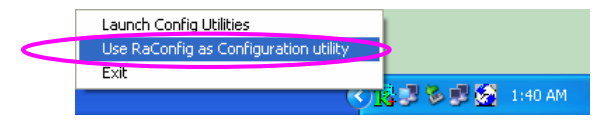

#### Deuxième méthode

Effectuez un clic droit sur l'icône et sélectionnez "Voir les réseaux sans fils disponibles" "View Available Wireless Networks".

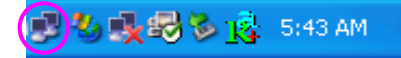

Cliquez sur "Avancé" "Advanced".

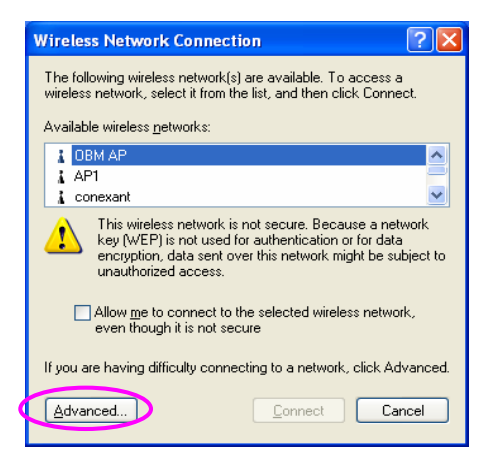

Décochez "Utiliser Windows pour configurer mes paramètres de réseau sans fils" "Use Windows to configure my wireless network settings" afin d'activer l'utilitaire propre à la clé.

| 🗸 Use          | Windows to configure                            | e my wireless | netwo   | rk settings                              |
|----------------|-------------------------------------------------|---------------|---------|------------------------------------------|
| Availa         | able <u>n</u> etworks:                          | network clir  | k Con   | iqure                                    |
| 1              | OBM AP                                          |               |         | <u>C</u> onfigure                        |
| 1.2            | oonouont                                        |               |         | Befresh                                  |
| Erefe<br>Autor | rred networks:<br>matically connect to an<br>v: | vailable netw | orks in | the order listed                         |
| Autor<br>belov | rred networks:<br>matically connect to a<br>w   | vailable netw | orks in | the order listed                         |
| Autor<br>belov | rred networks:<br>matically connect to a<br>v:  | vailable netw | orks in | the order listed<br>Move up              |
| Autor<br>belov | rred networks:<br>matically connect to an<br>v: | vailable netw | orks in | the order listed<br>Move up<br>Move down |

Remarque : Si "Configuration sans fils initiale" "Wireless Zero Configuration" est activé, vous ne pouvez, avec l'utilitaire de la clé, que configurer les paramètres avancés ou vérifier l'état du lien et les statistiques.

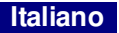

## \*Driver per Windows 98SE/Me/2000/XP/2003 Server:

#### I. Installare il Driver e la Utility

La seguente installazione è da applicare in ambiente Windows XP. Le procedure sono simili per Windows 98SE/Me/2000/ Server 2003.

# Si prega di non installare l'adattatore nel computer prima di installare il programma software dal CD.

Inserire il CD dell'Installazione nell'unità CD-ROM, compariranno i programmi di impostazione.

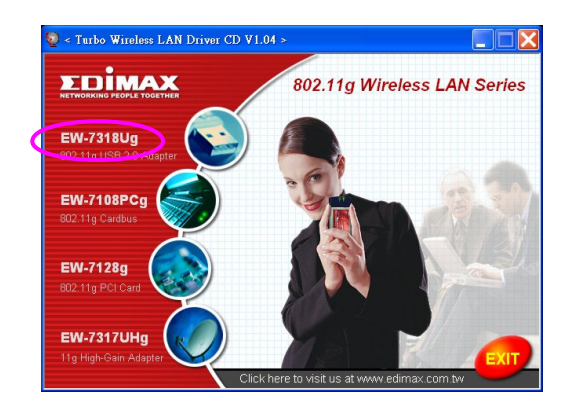

Cliccare su "EW-7318Ug" qui ndi eseguire l'"Utility di Prodotto".

i programmi di installazione verranno avviati.

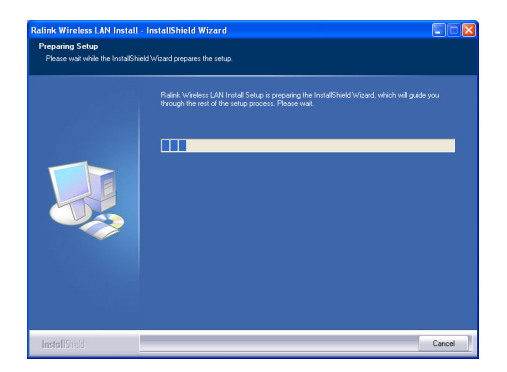

Cliccare su "Si" per procedere con l'installazione se si accetta l'accordo di licenza.

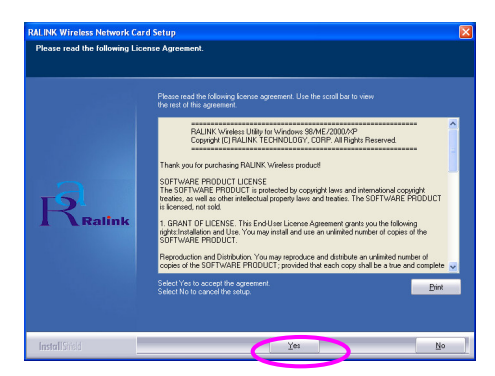

In Windows XP, è presente uno "Strumento Windows di Configurazione Zero" per installare l'adattatore wireless. E' possibile scegliere di configurare l'adattatore tramite lo Strumento Windows di Configurazione Zero o lo Strumento di Configurazione Ralink per l'adattatore. Si consiglia di scegliere lo Strumento di Configurazione Ralink per l'adattatore.

#### Cliccare "Avanti" per continuare.

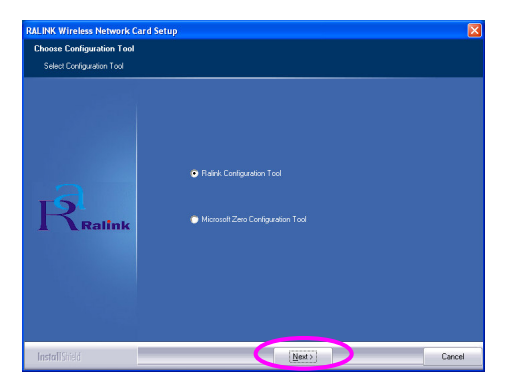

Se avete bisogno dell'adattatore per ottenere una migliore prestazione, si prega di selezionare "Ottimizzare per la prestazione" per abilitare la modalità Tx Burst. Oppure è possibile selezionare "Ottimizzare per la modalità Wi-Fi" per permettere all'adattatore di funzionare in rete wireless standard wireless.

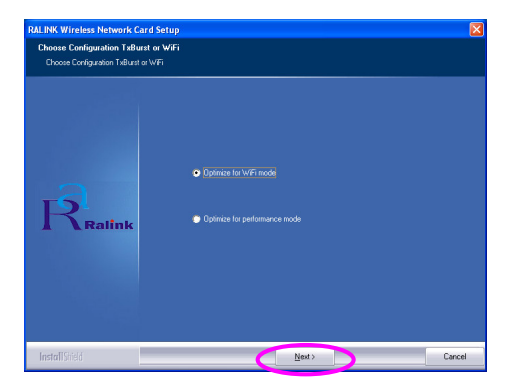

Il sistema inizia ad installare il software dell'adattatore. Si prega di seguire le istruzioni del programma per collegare l'adattatore nella porta USB del vostro computer. Il sistema rileverà automaticamente l'adattatore.

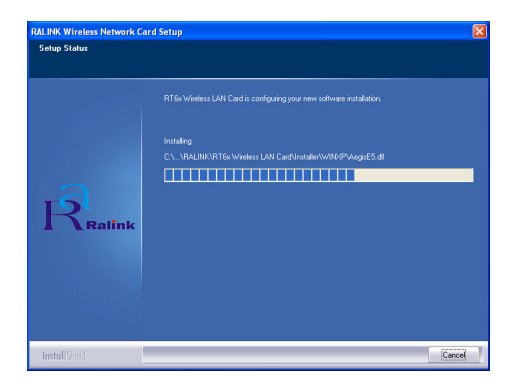

Si prega di cliccare su "Fine" per completare l'installazione.

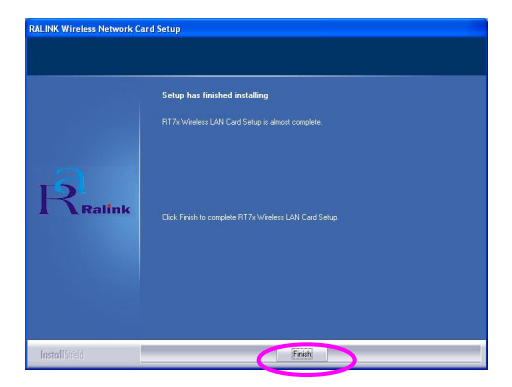

# II. Utilizzo dell'Utility di Configurazione Ralink

Quando viene installato l'adattatore, l'utility di configurazione Ralink sarà visualizzata automaticamente. Questo adattatore si collegherà automaticamente al dispositivo wireless che ha il segnale migliore e nessuna impostazione di sicurezza wireless.

| SSID  | BSSID          | Sig | C  | Encrypt | Authent | Network T   |
|-------|----------------|-----|----|---------|---------|-------------|
|       | 00-50-FC-8C-D1 | 31% | 3  | WEP     | Unknown | Infrastruct |
| JAMIE | 00-50-FC-12-34 | 18% | 11 | None    | Unknown | Infrastruct |
|       |                |     |    |         |         |             |
|       |                |     |    |         |         |             |
|       |                |     |    |         |         |             |
|       |                |     |    |         |         |             |
|       |                |     |    |         |         |             |
|       |                |     |    |         |         |             |
|       |                |     |    |         |         |             |
| <     |                |     |    |         |         | >           |

Verrà visualizzata un'icona nella barra di sistema. E' possibile fare doppio clic nella barra di sistema per aprire l'utility di configurazione Ralink.

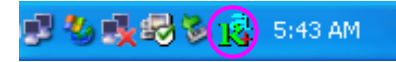

In Windows XP, è presente uno "Strumento Windows di Configurazione Zero" per impostare clienti wireless. Se desiderate passare all'utility di configurazione Ralink, si prega di seguire uno dei metodi sottostanti.

#### Primo Metodo

Fare clic con il tasto destro sull'icona nella barra di sistema e selezionare "Utilizzare RaConfig come utility di Configurazione".

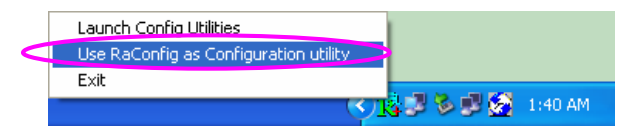

#### Secondo Metodo

Fare clic con il tasto destro sull'icona e selezionare Visualizzare le Reti Wireless Disponibili".

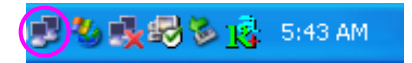

Cliccare su "Avanzata".

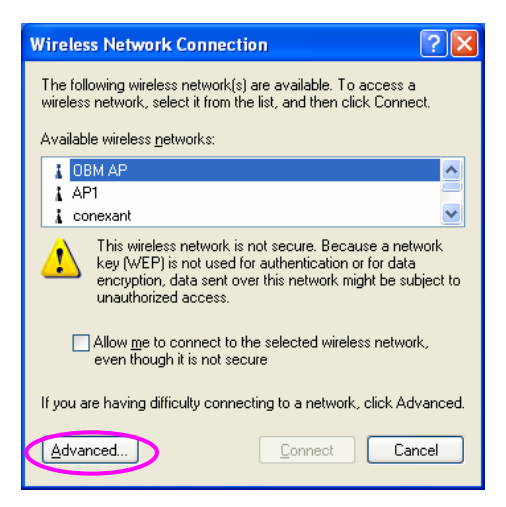
Togliere il segno di spunta da "Utilizzare Windows per configurare le mie impostazioni di rete wire less" per abilitare la utility per l'adatta tore.

|               | Windows to configure mu                                          |             | huadi aattiaasi                                       |
|---------------|------------------------------------------------------------------|-------------|-------------------------------------------------------|
| ✓ 0.36        |                                                                  | WICICSS TIC | work settings                                         |
| - Avail       | able <u>n</u> etworks:                                           |             |                                                       |
| 100           | onnect to an available netw                                      | ork, click  | Jonfigure.                                            |
| A             |                                                                  |             |                                                       |
| 1 1           |                                                                  |             |                                                       |
| Erefe<br>Auto | rred networks:<br>matically connect to availab<br>v:             | le network  | s in the order listed                                 |
| Auto          | conexant<br>rred networks:<br>matically connect to availab<br>v. | le network  | s in the order listed                                 |
| Auto<br>belou | conexant<br>rred networks:<br>matically connect to availab<br>v: | le network  | s in the order listed                                 |
| Auto          | rred networks:<br>metically connect to availab<br>w:<br>Add      | le network  | Refresh s in the order listed Move up Move down sties |

Nota: Se viene abilitata la "Configurazione Wireless Zero", è possibile solamente configurare l'impostazione avanzata o verificare lo stato del collegamento e le statistiche dall'utility di configurazione dell'adattatore.

## \*Stuurprogramma voor Windows 98SE/Me/2000/XP/2003 server:

#### I. Installeer het stuurprogramma en hulpprogramma

De volgende installatie werkt onder Windows XP. De procedures zijn soortgelijk voor Windows 98SE/Me/2000/ 2003 server.

# Plaats de adapter a.u.b. niet in uw computer voordat u de software van de cd geïnstalleerd heeft.

Plaats de installatie-cd in uw cd-rom drive. De installatieprogramma's verschijnen.

Klik op "EW-7318Ug" en start de "Product Utility" (het producthulpprogramma).

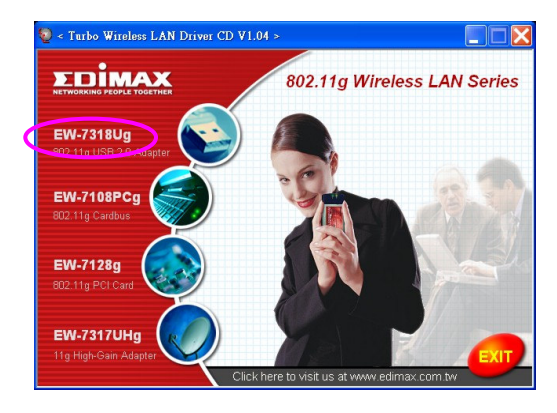

de instellingprogramma's zullen opstarten

| Ralink Wireless LAN Install                          | InstallShield Wizard                                                                                                    |
|------------------------------------------------------|----------------------------------------------------------------------------------------------------|
| Preparing Setup<br>Please wait while the InstallShie | lid Wicard prepares the setup.                                                                                                    |
|                                                      | Rahis Weelses LAN Instal Setup a processing the InstalShield Wicard, which will guide you<br>though the rest of the unity process. Please wait |
|                                                      |                                                                                                    |
| Install Shield                                       | Cancel                                                                                                    |

Als u de licentieovereenkomst accepteert, klik dan op "Yes" (ja) om de installatie voort te zetten.

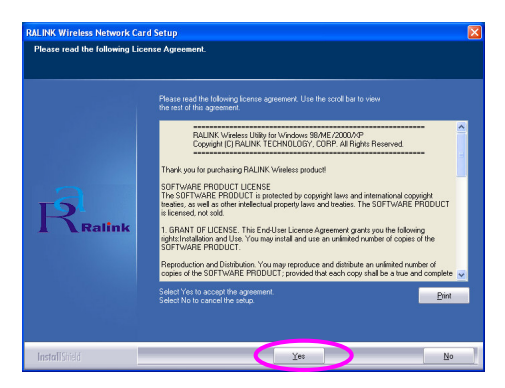

Windows XP heeft een "Windows Zero Configuration Too I" (Windows nulconfiguratie tool) beschikbaar om de draadloze adapter in te stellen. Naar keuze kunt u de adapter middels de Windows Zero Configuration Tool of de Ralink Configuration Tool voor de adapter configureren. Wij raden u aan om de Ralink Configuration Tool voor de adapter te kiezen. Klik op "Next" (volgende) om door te gaan.

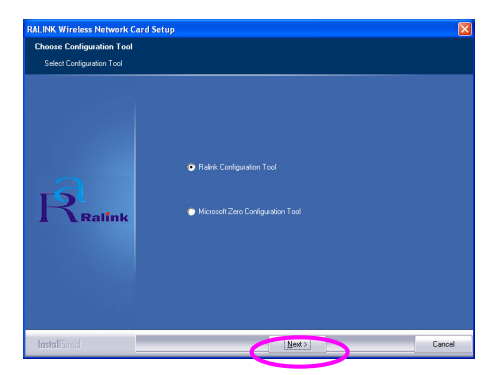

Als u wilt dat de adapter met een groter prestatievermogen werkt, dan selecteert u "Optimize for performance" (optimaliseren voor prestatievermogen) om de Tx Burst modus in te schakelen. Of u selecteert "Optimize for Wi-Fi mode" (optimaliseren voor Wi-Fi modus) om de adapter in een standaard draadloos netwerk te gebruiken.

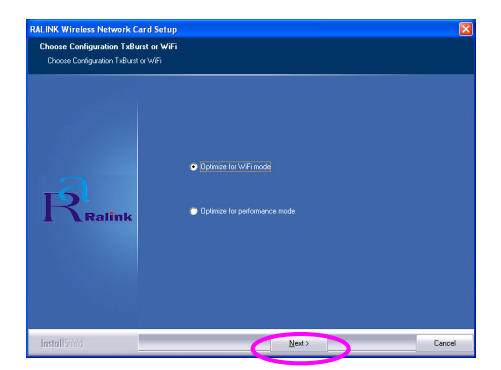

Het systeem begint de software van de adapter te installeren. Volg a.u.b. de instructies van het programma op, om de adapter in de USB-poort van uw computer te plaatsen. Het systeem zal de adapter automatisch detecteren.

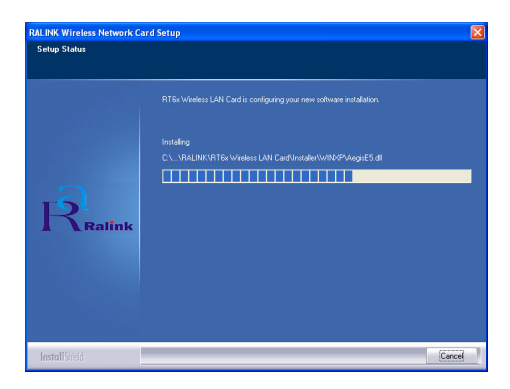

Klik op "Finish" (beëindigen) om de installatie te voltooien.

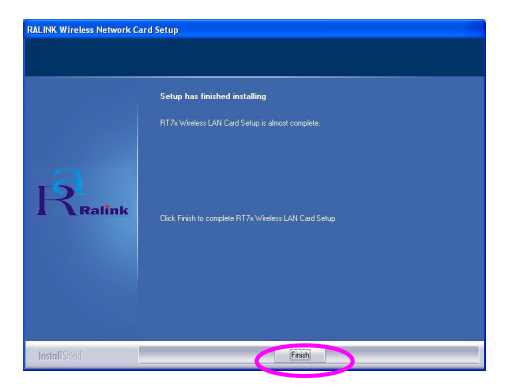

# II. Het gebruik van de Ralink Configuration Utility (Ralink configuratiehulpprogramma)

Wanneer de adapter geïnstalleerd is, zal het Ralink configuratiehulpprogramma automatisch weergegeven worden. Deze adapter zal automatisch verbinding zoeken met het draadloze apparaat dat de beste signaalsterkte en geen draadloze beveiligingsinstelling heeft.

| SSID  | BSSID          | Sig | C       | Encrypt | Authent | Network T   |
|-------|----------------|-----|---------|---------|---------|-------------|
|       | 00-50-FC-8C-D1 | 31% | 3       | WEP     | Unknown | Infrastruct |
| JAMIE | 00-50-FC-12-34 | 18% | ь<br>11 | None    | Unknown | Infrastruct |
|       |                |     |         |         |         |             |
| <     |                |     |         |         |         | >           |

Er zal een pictogram in het berichtgebied verschijnen. Om het Ralink configuratiehulpprogramma te openen dubbelklikt u op het pictogram in het berichtgebied.

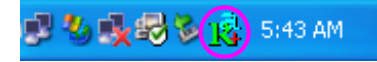

Windows XP heeft een "Windows Zero Configuration Too I" (Windows nulconfiguratie tool) beschikbaar voor het instellen van draad loze verbindingen. Als u het Ralink configuratiehulpprogramma wilt gebruiken, volg dan de instructies op in een van de onderstaande manieren.

#### Eerste manier

Klik met de rechter muisknop op het pictogram in het berichtgebied en selecteer "Use RaConfig as Configuration utility" (gebruik RaConfig als configuratiehulpprogramma).

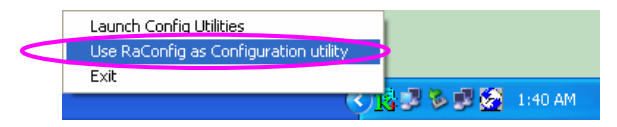

#### Tweede manier

Klik met de rechter muisknop op het pictogram en selecteer "View Available Wireless Networks" (toon beschikbare draadloze netwerken).

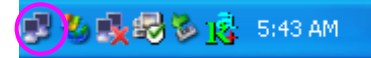

Klik op "Advanced" (geavanceerd).

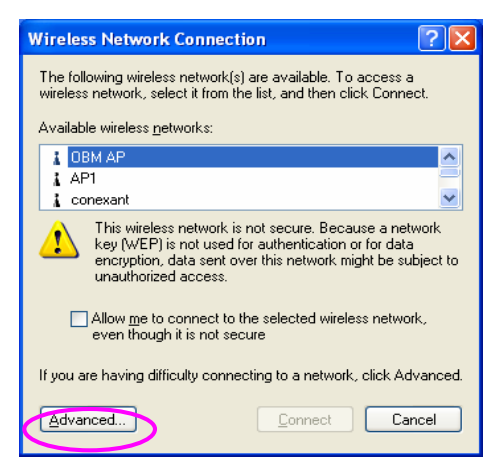

Verwijder het vinkje bij "Use Windows to configure my wireless network settings" (gebruik Windows om mijn draadloze netwerkinstellingen te configureren) om het hulpprogramma voor de adapter in te schakelen.

| ✔ Use                 | e <u>W</u> indows to configure my wirele                                 | ss network settings                                    |
|-----------------------|--------------------------------------------------------------------------|--------------------------------------------------------|
| -Avai<br>Toc          | able <u>n</u> etworks:<br>onnect to an available network, o              | lick Configure.                                        |
| Å                     | OBM AP                                                                   | <u>C</u> onfigure                                      |
| 1                     | AP1                                                                      | Befreeh                                                |
| Erefe<br>Auto<br>belo | conexant<br>erred networks:<br>matically connect to available net<br>w:  | works in the order listed                              |
| Auto                  | conexant<br>erred networks:<br>matically connect to available net<br>w.  | works in the order listed                              |
| Auto<br>belo          | conexant<br>erred networks:<br>matically connect to available net<br>Ar: | works in the order listed                              |
| Auto                  | conexant arred networks: matically connect to available net w:           | works in the order listed Move up Move down Properties |

Let op: Als "Wireless Zero Configuration" (draadloze nulconfiguratie) ingeschakeld is, kunt u alleen de geavanceerde instelling configureren of de verbindingsstatus en de statistiek van het configuratiehulpprogramma van de adapter bekijken.

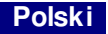

## \*Sterownik dla Windows 98SE/Me/2000/XP/2003 Server:

#### I. Zainstaluj sterownik i program konfiguracyjny

Poniższa instalacja dotyczy systemu Windows XP. Postępowanie jest podobne do tego z Windows 98SE/Me/2000/ 2003 Server.

# Proszę nie podłączać złącza USB do komputera przed zainstalowaniem oprogramowania z płyty CD.

Włóż płytę instalacyjną do napędu CD-ROM, poja wi się okno programu instalacyjnego.

Kliknij "EW-7318Ug" i uruchom "Product Utility" (program konfiguracyjny).

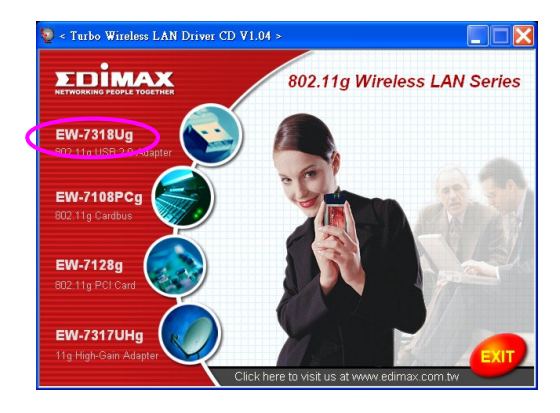

Rozpocznie się instalacja

| Ralink Wireless LAN Install                         | InstallShield Wizard                                                                                                    |
|-----------------------------------------------------|----------------------------------------------------------------------------------------------------|
| Preparing Setup<br>Please wait while the InstallShi | Id Wicard prepares the setup.                                                                                                    |
|                                                     | Rakris Wireless LAN India Setup is propaining the InstalSheld Woard, which will guide you<br>through the rest of the setup process. Please wait |
|                                                     |                                                                                                    |
|                                                     |                                                                                                    |
|                                                     |                                                                                                    |
|                                                     |                                                                                                    |
|                                                     |                                                                                                    |
| InstallShield                                       | Cancel                                                                                                    |

Kliknij "Yes" (Tak), aby kontynuować instalację, jeśli akceptujesz warunki umowy licencyjnej.

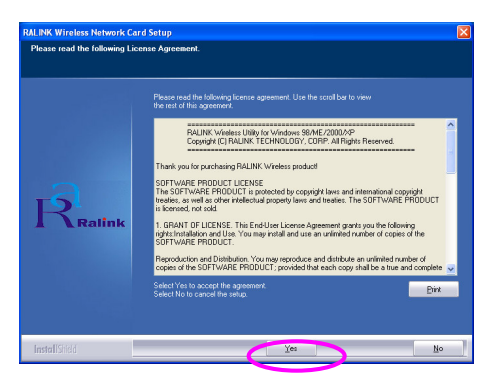

System Windows XP jest wyposażony w "Narzędzie konfiguracji zerowej sieci bezprzewodowej" (WZC) po zwalające na konfigurację złącza LAN USB. Do konfiguracji złącza LAN można użyć Narzędzia konfiguracji zerowej sieci bezprzewodowej Windows, lub programu Ralink Configuration Tool. Zaleca się zastosowanie programu Ralink Configuration Tool do instalacji złącza. Kliknij "Next" ("Dalej"), aby kontynuować.

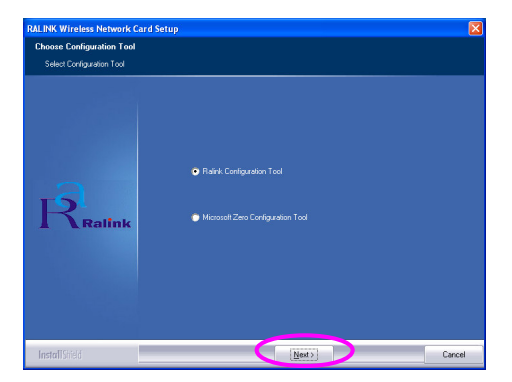

Jeśli złącze ma działać z wyższą wydajnością, wybierz "Optimize for performance" (Zoptymalizuj dla maksymalnej wydajności), ab y włączyć tryb Tx Burst. Można również wybrać "Optimize for Wi-Fi mode" (Zoptymalizuj dla trybu Wi-Fi), ab y złącze działało w standardowej sieci bezprzewodowej.

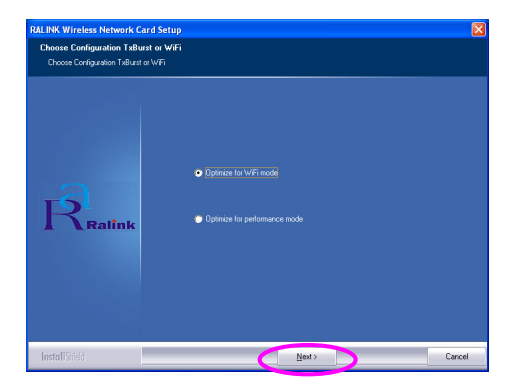

System rozpocznie instalowa nie oprogramo wania złącza. Postępuj zgodnie z poleceniami programu, dotyczącymi podłącze nia złącza do komputera przez port USB. System automatycznie wykryje złącze.

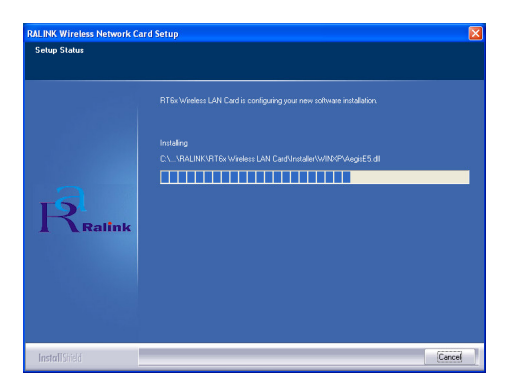

Aby zakończyć i nstalację, klik nij "Finish" (Zakończ).

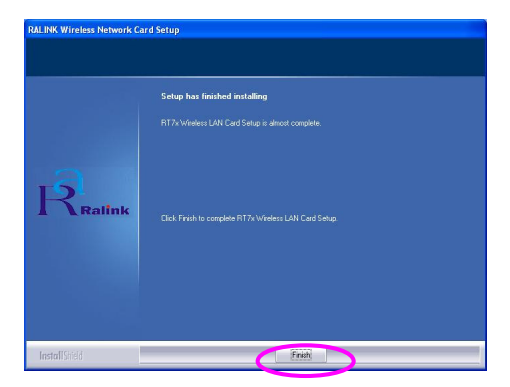

# II. Korzystanie z programu konfiguracyjnego Ralink

Po zainstalowaniu złącza, program konfiguracyjny Ralink uruchomi się automatycznie. To złącze LAN USB automatycznie łączy się z urządzeniem w sieci bezprzewodowej o największej sile sygnału i be z zabezpieczeń.

| t <mark>alink Wireless U</mark><br>ofile   Link Status   Sil | te Survey Statistics | Advar  | nced | About   |         |               |
|--------------------------------------------------------------|----------------------|--------|------|---------|---------|---------------|
| SSID                                                         | BSSID                | Sig    | C    | Encrypt | Authent | Network T     |
| jerry                                                        | 00-50-FC-8C-D1       | 31%    | 3    | WEP     | Unknown | Infrastruct   |
| MORE_SIMON                                                   | 00-0E-2E-5F-48       | 26%    | 6    | None    | Unknown | Infrastruct   |
| JAMIE                                                        | 00-50-FC-12-34       | 18%    | 11   | None    | Unknown | Infrastruct   |
|                                                              |                      |        |      |         |         |               |
| Connected <> PPEI                                            | E SIMON              | Bescar | .    | Conner  | a La    | td to Profile |
| 1                                                            |                      |        | ·    |         |         |               |
|                                                              |                      |        |      | Г       | OK      | Help          |

W pasku zadań pojawi się ikona. Można dwukrotnie kliknąć na ikonę w pasku zadań, aby otworzyć program konfiguracyjny Ralink.

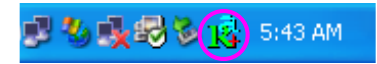

System Windows XP jest wyposażony w "Narzędzie konfiguracji zerowej sieci bezprzewodowej" (WZC) po zwalające na konfigurację klie ntów sieci bezprzewodowej. Jeśli chcesz korzystać, zamiast tego, z programu konfiguracyjnego Ralink, postępuj zgodnie z poniższym opisem.

## Pierwszy sposób

Kliknij prawym przyciskiem myszki na ikonie w pasku zadań i wybierz "Use RaConfig as Configuration Utility" (używaj RaConfig do konfiguracji).

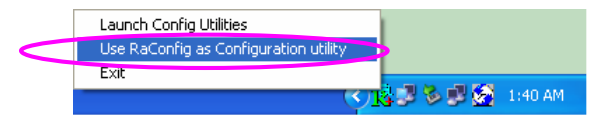

## Drugi sposób

Kliknij prawym przyciskiem myszki na ikonie i wybierz "Wyświetl dostępne sieci bezprzewodowe" (View Available Wireless Networks).

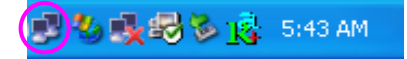

Kliknij "Zaawansowane"

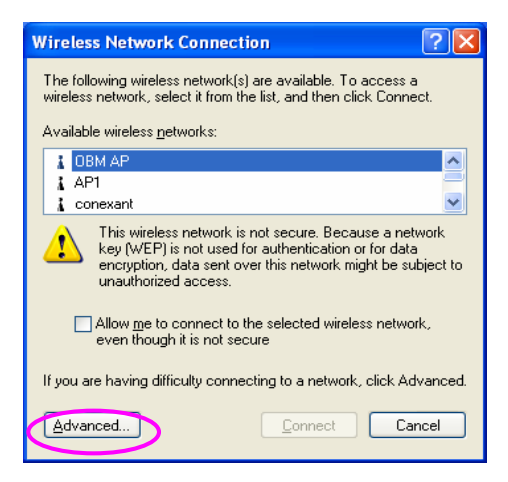

Odznacz "Używaj systemu Windows do zarządzania siecią bezprzewodową", aby uaktywnić oprogramowanie dołączone do złącza.

| Avail<br>To c          | Windows to configure m<br>able <u>networks:</u><br>onnect to an available ne | y wireless no<br>twork, click | etwork settings                                          |
|------------------------|------------------------------------------------------------------------------|-------------------------------|----------------------------------------------------------|
| 1                      | OBM AP<br>AP1<br>conexant                                                    |                               | Configure                                                |
| <u>P</u> refe          | rred networks:                                                               |                               |                                                          |
| Prefe<br>Auto<br>belov | rred networks:<br>matically connect to avail<br>w                            | able networl                  | ks in the order listed                                   |
| Auto                   | rred networks:<br>matically connect to avail<br>v.<br>Add                    | able network                  | ss in the order listed<br>Move up<br>Move down<br>erties |

Uwaga: Jeśli włączono "Wireless Zero Configuration", w programie złącza można tylko konfigurować ustawienia zaawansowane lub sprawdzić stan i statystykę połączenia.

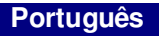

## \*Controlador para o Windows 98SE/Me/2000/XP/2003 Server:

#### I. Instale o controlador e o utilitário

A seguinte insta lação é utilizada no Windows XP. Os procedimentos são semelhantes para o Windows 98SE/Me/2000/ 2003 Server.

# Só deve instalar o adaptador no computador depois de instalar o programa de software a partir do CD.

Insira o CD de instalação na unidade de CD-ROM, aparecendo os programas de configuração.

Clique em "EW-7318Ug" e, em seguida, execute "Product Utility" (Utilitário do produto).

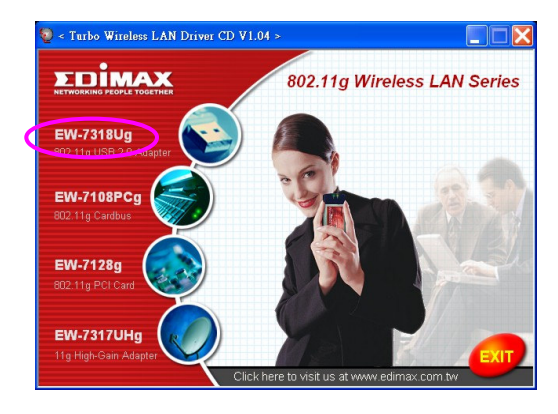

os programas de configuração serão iniciados

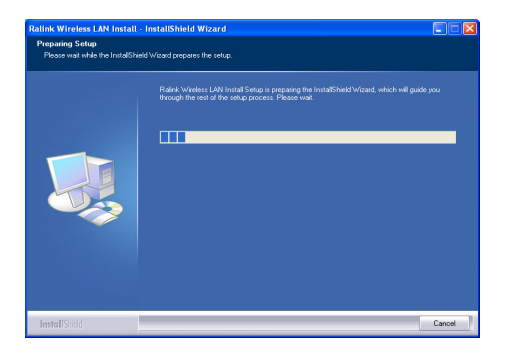

Clique em "Yes" (Sim) para processar a instalação, caso aceite o contrato da licença.

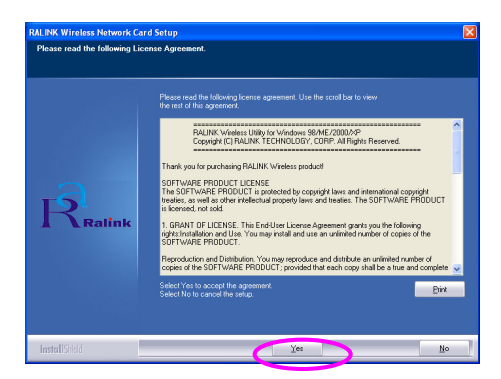

No Windows XP, está disponível a opção "Windows Zero Configuration Tool" (Ferramenta de Configuração Zero do Windows), onde pode configurar o adaptador sem fios. Pode configurar o adaptador através das opções Windows Zero Configuration Tool (Ferramenta de Configuração Zero do Windows) ou Ralink Configuration Tool (Ferramenta de Configuração da Ralink) para o adaptador. É recomendá vel escolher a Ralink Configuration Tool (Ferramenta de Configuração da Ralink) para o adaptador. Clique em "Next" (Seguinte) para continuar.

| RALINK Wireless Network O | ard Setup                                                                                |        |
|---------------------------|------------------------------------------------------------------------------------------|--------|
| Choose Configuration Tool |                                                                                          |        |
| Select Configuration Tool |                                                                                          |        |
| Ralink                    | <ul> <li>Fairek Configuration Tool</li> <li>Microsoft Zaro Configuration Tool</li> </ul> |        |
| InstallSyed               | Next>                                                                                    | Cancel |

Se quiser o melhor desempenho para o adaptador, escolha a opção "Optimize for performance" (Optimizar para desempenho) para activar o modo Tx Burst. Também pode escolher "Optimize for Wi-Fi mode" (Optimizar para o modo Wi-Fi), para que o adaptador possa ser executado numa rede padrão sem fios.

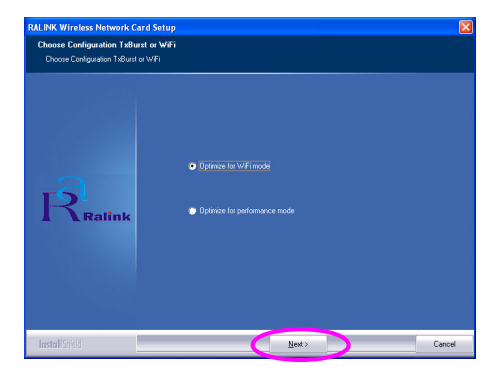

O sistema é iniciado para instalar o software do adaptador. Siga as instruções do programa para ligar o adaptador à porta USB do computador. Em seguida, o sistema irá detecta r automaticamente o adaptador.

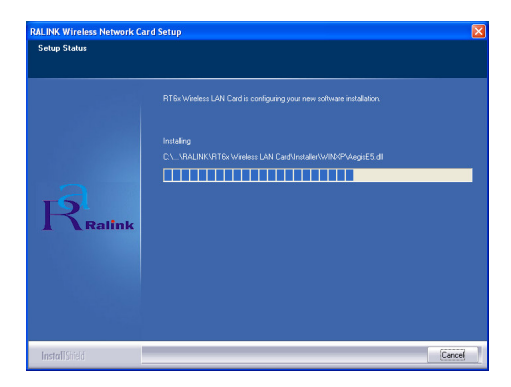

Clique em "Finish" (Concluir) para terminar a instalação.

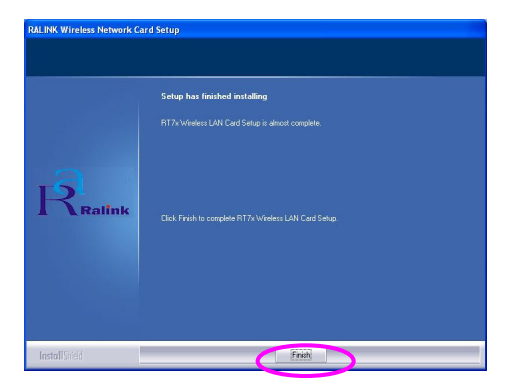

# II. Utilize o Ralink Configuration Utility (Utilitário de configuração da Ralink)

Quando o adaptador está instalado, o utilitário de configuração da Ralink será apresentado automaticamente. Este adaptador será ligado automaticamente ao dispositivo sem fios que tenha a melhor intensidade de sinal e não possua definição de segurança sem fios.

| SSID  | BSSID          | Sig | C       | Encrypt | Authent | Network T.  |
|-------|----------------|-----|---------|---------|---------|-------------|
| jerry | 00-50-FC-8C-D1 | 31% | 3       | WEP     | Unknown | Infrastruct |
| JAMIE | 00-50-FC-12-34 | 26% | ь<br>11 | None    | Unknown | Infrastruct |
|       |                |     |         |         |         |             |
| <     |                |     |         |         |         | >           |

Será apresentado um ícone no tabuleiro do sistema. Pode fazer duplo clique no ícone do tabuleiro do sistema para abrir o utilitário de configuração da Ralink.

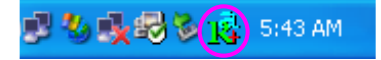

No Windows XP, está disponível a opção "Windows Zero Configuration Tool" (Ferramenta de Configuração Zero do Windows), onde pode configurar clientes sem fios. Se quiser mudar para o utilitário de configuração da Ralink, efectue um dos seguintes passos.

#### Primeira opção

Clique com o botão direito do rato no tabuleiro do sistema e seleccione "Use RaConfig as Configuration utility" (Utilizar RaConfig como utilitário de configuração).

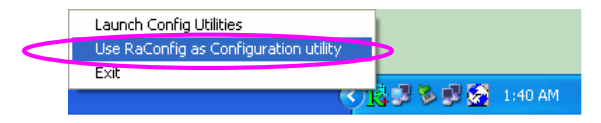

### Segunda opção

Clique com o botão direito do rato no tabuleiro do sistema e seleccione "View Available Wireless Networks" (Ver redes sem fios disponíveis).

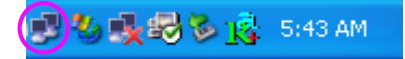

Clique em "Advanced" (Avançadas).

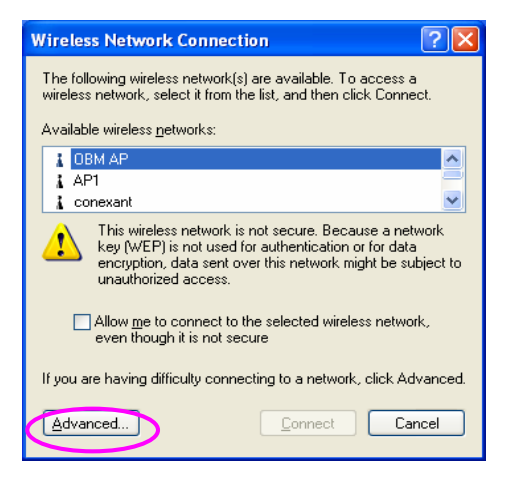

Desmarque a opção "Use Windows to configure my wire less network settings" (Utilizar o Windows para configurar as minhas definições de rede sem fios) para activar o utilitário para o adaptador.

|                       | Auro                                                                               | need               |                                                    |
|-----------------------|------------------------------------------------------------------------------------|--------------------|----------------------------------------------------|
| Us                    | e Windows to configure my w                                                        | vireless netv      | vork settings                                      |
| Avai                  | lable <u>n</u> etworks:                                                            |                    |                                                    |
| Too                   | onnect to an available netwo                                                       | ork, eliek Co      | onfigure.                                          |
| Å                     | OBM AP                                                                             | ^                  | <u>C</u> onfigure                                  |
| Å                     | AP1                                                                                |                    | Befrech                                            |
| 1                     | conevant                                                                           |                    | TICHO3H                                            |
| Å                     | conexant                                                                           | ×                  |                                                    |
| Prefe                 | erred networks:                                                                    | <u>×</u>           |                                                    |
| Prefe<br>Auto         | conexant<br>arred networks:<br>matically connect to availabl                       | e networks         | in the order listed                                |
| Prefe<br>Auto<br>belo | conexant<br>erred networks:<br>matically connect to availabl<br>w:                 | e networks         | in the order lister                                |
| Prefe<br>Auto<br>belo | conexant<br>erred networks:<br>matically connect to availabl<br>w:                 | e networks         | in the order listed                                |
| Auto                  | conexant<br>arred networks:<br>matically connect to availabl<br>w:                 | e networks         | in the order listed<br>Move up                     |
| Prefe<br>Auto<br>belo | conexant<br>erred networks:<br>matically connect to availabl<br>w:                 | e networks         | in the order listed                                |
| Auto<br>belo          | arred networks:<br>matically connect to availabl<br>w:<br><u>Add</u> <u>Remove</u> | e networks         | in the order listed<br>Move up<br>Move dowr        |
| Auto<br>belo          | arred networks:<br>matically connect to availabl<br>w:<br>Add Remove               | e networks Propert | in the order listed<br>Move up<br>Move dowr        |
| Learn                 | Add Remove                                                                         | e networks Propert | in the order listed<br>Move up<br>Move dowr<br>ies |

Nota: se a opção "Wireless Zero Configuration" (Configuração zero sem fios) estiver activada, só pode configurar a definição "Advanced" (Avançadas) ou verificar o estado da ligação e as estatísticas a partir do utilitário de configuração do adaptador.

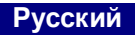

### \*Установка ПО для Windows 98SE/Me/2000/XP/2003 Server:

#### I. Установка драйверов и ПО:

Следующие операции по установке были произведены на Windows XP. Для Windows 98SE/Me/2000/2003 Server процедура установки аналогична.

## Пожалуйста, не подключайте адаптер к компьютеру до установки программного обеспечения с прилагаемого компакт-диска.

Вставьте установочный диск в Ваше устройство для чтения CD-ROM, запустится оболочка программы-установщика.

Выберите "EW-7318Ug" и запустите "Product Utility".

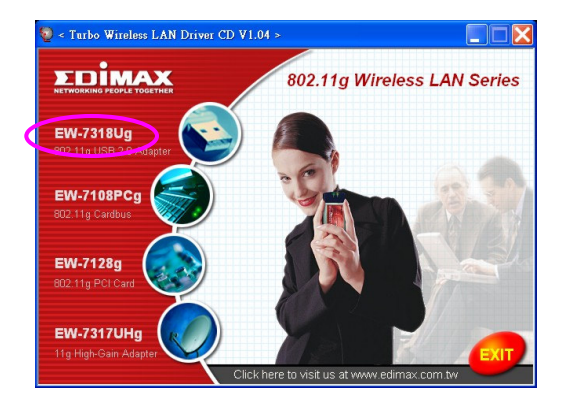

будет произведен запуск программы-инсталлятора:

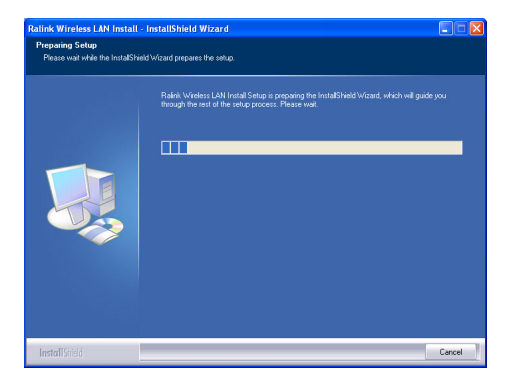

Нажмите "Yes" для продолжения установки (если Вы согласны с лицензионным соглашением).

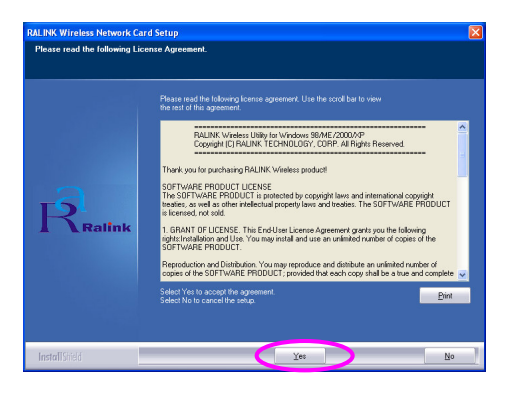

В Windows XP Вы можете воспользоваться "Windows Zero Configuration Tool" для настройки беспроводного адаптера или произвести конфигурацию используя "Ralink

Configuration Tool". Рекомендуем выбрать "Ralink Configuration Tool". Нажмите "Next" для продолжения:

| RALINK Wireless Network   | ard Setup                                                                                |        |
|---------------------------|------------------------------------------------------------------------------------------|--------|
| Choose Configuration Tool |                                                                                          |        |
| Select Configuration Tool |                                                                                          |        |
| Ralink                    | <ul> <li>Rainis Contiguestion Tool</li> <li>Microsoft Zono Configuestion Tool</li> </ul> |        |
| InstallShield             | Next)                                                                                    | Cancel |

Если Вам требуется режим максимальной производительности, то выберите "Optimize for performance", для активации режима «Tx Burst». Или выберите "Optimize for Wi-Fi mode" для использования адаптера в составе обычной Wi-Fi сети.

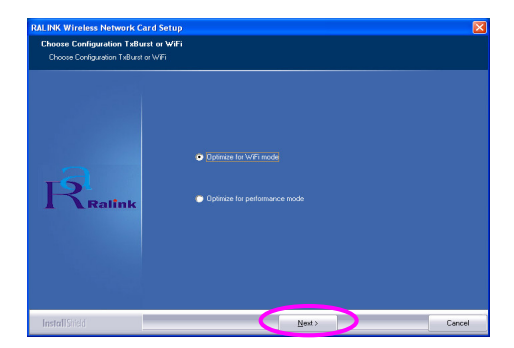

Пожалуйста, следуйте инструкциям программы для подключения адаптера в USB порт Вашего ком пьютера. Система автоматически определит Ваш адаптер:

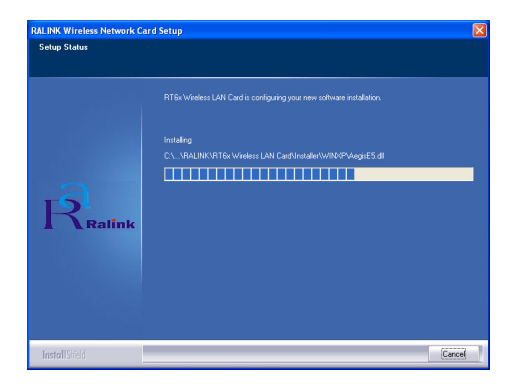

Нажмите "Finish" для завершения установки:

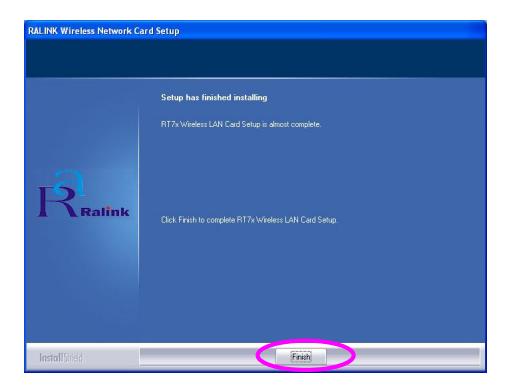

## II. Использование Ralink Configuration Utility

После установки адаптера, будет автоматически произведён запуск "Ralink configuration utility". Адаптер произведёт поиск и попытку подключения к беспроводным устройствам, при этом приоритет будет отдан устройствам с лучшим уровнем сигнала и без настроек безопасности.

| Ralink Wireless Ut    | alink Wireless Utility |        |      |         |         |               |  |  |
|-----------------------|------------------------|--------|------|---------|---------|---------------|--|--|
| ofile Link Status Sit | te Survey Statistics   | Advar  | nced | About   |         |               |  |  |
|                       |                        |        |      |         |         |               |  |  |
| SSID                  | BSSID                  | Sig    | C    | Encrypt | Authent | Network T     |  |  |
| jerry                 | 00-50-FC-8C-D1         | 31%    | 3    | WEP     | Unknown | Infrastruct   |  |  |
| MORE_SIMON            | 00-0E-2E-5F-48         | 26%    | 6    | None    | Unknown | Infrastruct   |  |  |
| JAMIE                 | 00-50-FC-12-34         | 18%    | 11   | None    | Unknown | Infrastruct   |  |  |
|                       |                        |        |      |         |         |               |  |  |
|                       |                        |        |      |         |         |               |  |  |
|                       |                        |        |      |         |         |               |  |  |
|                       |                        |        |      |         |         |               |  |  |
|                       |                        |        |      |         |         |               |  |  |
|                       |                        |        |      |         |         |               |  |  |
|                       |                        |        |      |         |         |               |  |  |
|                       |                        |        |      |         |         |               |  |  |
|                       |                        |        |      |         |         |               |  |  |
| <                     |                        |        |      |         |         | >             |  |  |
|                       |                        |        | 1    |         | 1       |               |  |  |
| Connected <> PPEt     | E_SIMON                | Rescan |      | Connei  | ct Ad   | dd to Profile |  |  |
|                       |                        |        |      |         |         |               |  |  |
|                       |                        |        |      |         |         | 1             |  |  |
|                       |                        |        |      |         | OK      | Help          |  |  |

В област и запущенных приложений будет отображаться иконка. Вы можете дважды щелкнуть левой кнопкой мыши для запуска "Ralink configuration utility".

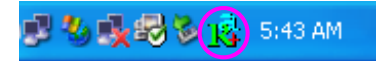

В Windows XP, используется "Windows Zero Configuration Tool" для беспроводных подключений. Если Вы хотите использовать "Ralink configuration utility", проделайте следующие шаги:

## Первый способ.

Щелкните правой клавишей на иконке в области запущенных приложений и выберите "Use RaConfig as Configuration utility".

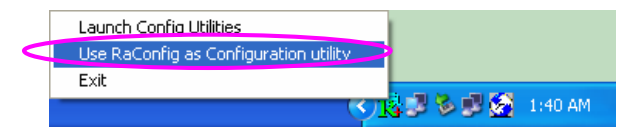

#### Второй способ.

Щелкните правой клавишей на иконке в области запущенных приложений и выберите "View Available Wireless Networks".

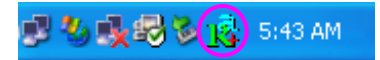

Нажмите "Advanced".

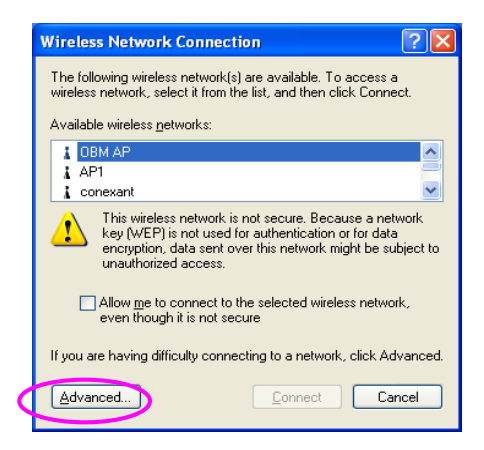

Снимите галку с пункта "Use Windows to configure my wireless network settings" для активации утилиты настройки адаптера.

|               | Windows to configure mu                                          |             | huadi aattiaasi                                       |
|---------------|------------------------------------------------------------------|-------------|-------------------------------------------------------|
| ✓ 0.36        |                                                                  | WICICSS TIC | work settings                                         |
| Avail         | able <u>n</u> etworks:                                           |             |                                                       |
| loc           | onnect to an available netw                                      | ork, click  | Jonfigure.                                            |
| A             |                                                                  |             |                                                       |
| 1 1           |                                                                  |             |                                                       |
| Erefe<br>Auto | rred networks:<br>matically connect to availab<br>v:             | le network  | s in the order listed                                 |
| Auto          | conexant<br>rred networks:<br>matically connect to availab<br>v. | le network  | s in the order listed                                 |
| Auto<br>belou | conexant<br>rred networks:<br>matically connect to availab<br>v: | le network  | s in the order listed                                 |
| Auto          | red networks:<br>metically connect to availab<br>w:<br>Add       | le network  | Refresh s in the order listed Move up Move down sties |

Внимание: Если "Wireless Zero Configuration" активирован, то Вы можете изменить расширенные настройки или проверить статус и статистику только из утилиты настройки адаптера.

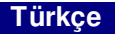

## \*Windows 98SE/Me/2000/XP/2003 için sürücü:

#### I. Sürücü ve Araçların kurulumu

Bu kurulum Windows XP içindir. Windows 98SE/Me/2000/ 2003 Sunucu işletim sistemleri için sürücü kurulum u buna benzer şekilde yapılmaktadır.

## CD içinde gelen yazılımı bilgisayarınıza yüklemeden lütfen aygıtı bilgisayarınıza bağlamayınız.

Kurulum CD'sini CD-ROM sürücünüze yerleştiriniz ve karşınıza kurulum programları çıkacaktır.

"EW-7318Ug" 'ye tıklayınız ve ardından "Product Utility" 'yi çalıştırınız.

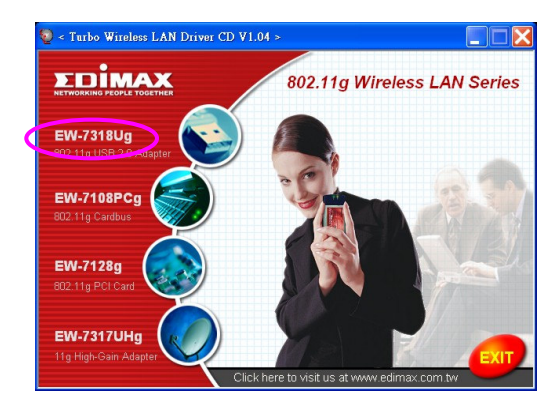

Kurulum dosyaları başlayacaktır.

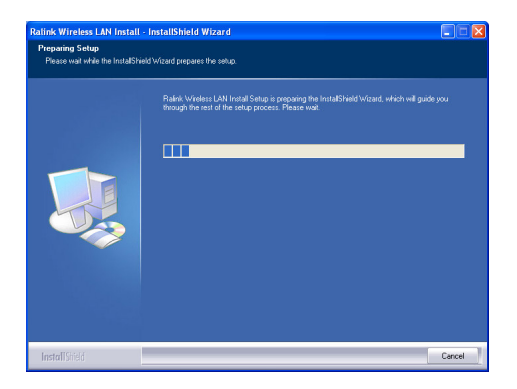

Lisans sözleşmesini kabul etti yseniz kuruluma devam etmek için "Yes" 'e tıklayınız.

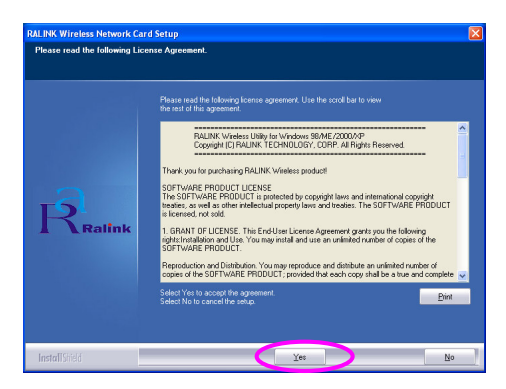

Windows XP işletim sisteminde, kablosuz bağdaştırıcınızı kurmak için "Windows Zero Configuration Tool" 'u kullanabilirsiniz. Windows Zero Configuration Tool ya da Ralink Konfigürasyon Aracı ile bağdaştırıcınızın ayarlarını değiştirebilirsiniz. Bağdaştırıcınız için Ralink Konfigürasyon aracını seçmeni z öneri İmektedir. Devam etmek için "Next" 'e tık layın.

| RALINK Wireless Network Ca | rd Setup                                                       |        |
|----------------------------|----------------------------------------------------------------|--------|
| Choose Configuration Tool  |                                                                |        |
| Select Configuration Tool  |                                                                |        |
| Ralink                     | Reink Configuration Tool     Microsoft Zees Configuration Tool |        |
| InstallShield              | [Next>]                                                        | Cancel |

Bağdaştırıcınızın daha iyi performans ile çalışmasını istiyorsanız, Tx Burst modunu aktif hale getirmek için "Optimize for performance" 'a tıklayınız. Ya da bağdaştırıcınızın standart kablosuz ağ'da çalışmasını istiyorsanız "Optimize for Wi-Fi mode" 'unu seçebilirsiniz.

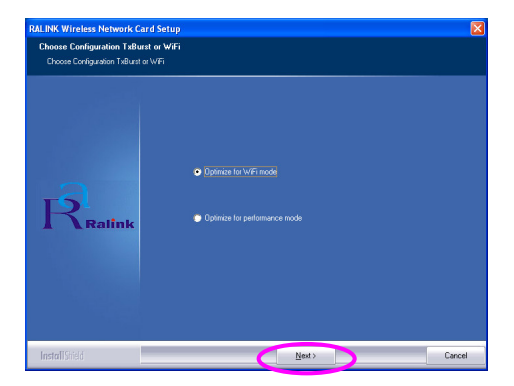

Sisteminiz, bağdaştırıcınızın yazılımını yüklemektedir. Lütfen programın size verdiği doğrultuda bağdaştırıcınızı bilgisayarınızdaki boş bir USB portuna bağlayınız. Bağdaştırıcınız sistem tarafından otomatik olarak algılanacaktır.

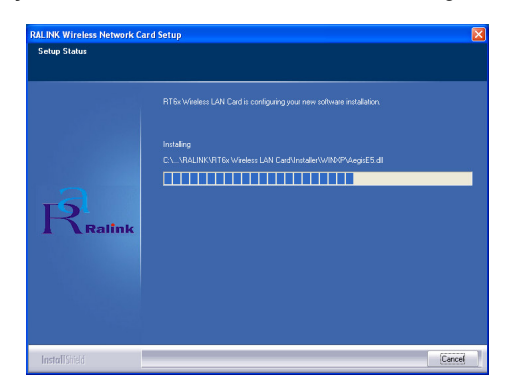

Kurulum işlemini bitirmek için "Finish"'e tıklayınız.

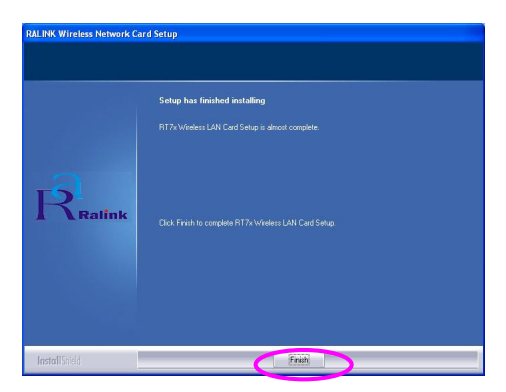

# II. Ralink Konfigürasyon Utility Kullanımı

Bağdaştırıcınız sistemi nize yüklendiği zaman, Ralink Konfigürasyon aracı otomatik olarak ekranda belirecektir. Bağdaştırıcınız otomatik olarak kablosuz ağ güvenliği olmayan ve sinyal seviyesi daha iyi olan kablosuz ağların birine otomatik olarak bağlanacaktır.

| 🕏 Ralink Wireless Ut      | ility               |        |      |         |         | D             |
|---------------------------|---------------------|--------|------|---------|---------|---------------|
| Profile   Link Status Sit | e Survey Statistics | Advar  | nced | About   |         |               |
|                           |                     |        |      |         |         |               |
| SSID                      | BSSID               | Sig    | C    | Encrypt | Authent | Network T     |
| jerry                     | 00-50-FC-8C-D1      | 31%    | 3    | WEP     | Unknown | Infrastruct   |
| PPEE_SIMON                | 00-0E-2E-5F-48      | 26%    | 6    | None    | Unknown | Infrastruct   |
| JAMIE                     | 00-50-FC-12-34      | 18%    | 11   | None    | Unknown | Infrastruct   |
|                           |                     |        |      |         |         |               |
|                           |                     |        |      |         |         |               |
|                           |                     |        |      |         |         |               |
|                           |                     |        |      |         |         |               |
|                           |                     |        |      |         |         |               |
|                           |                     |        |      |         |         |               |
|                           |                     |        |      |         |         |               |
|                           |                     |        |      |         |         |               |
|                           |                     |        |      |         |         |               |
| <                         |                     |        |      |         |         | >             |
|                           |                     | _      | -    |         | 1       |               |
| Lonnected <> PPEt         | _SIMUN              | Rescar | 1    | Conne   | ct A    | dd to Profile |
|                           |                     |        |      |         |         |               |
|                           |                     |        |      | Г       | OK      | 1             |
|                           |                     |        |      |         | UK      | Help          |

Sistem çubuğunda otomatik olarak bir ikon belirecektir. İkon'a çift tıklayarak Ralink Konfigürasyon aracını açabilirsiniz.

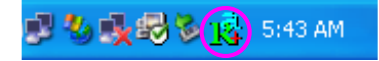

Windows XP işletim sisteminde, kablosuz istemcileri kurmak için "Windows Zero Configuration Tool" vardır. Aynı kurulumu Ralink Konfigürasyon aracını kullanarak yap mak istiyorsanız aşağıdaki yollardan bir tanesini uygulayınız.

## Birinci Yol

Sistem çubuğundaki ikon'a sağ tuş ile tıklayınız ve "Use RaConfig as Configuration utility" 'i seçimini yapınız.

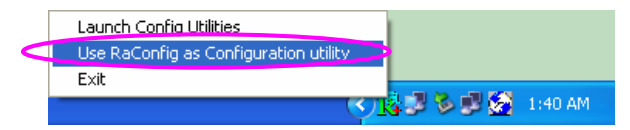

# İkinci yol

Sistem çubuğundaki ikon'a sağ tuş ile tıklayınız ve "View Available Wireless Networks" 'u seçi niz.

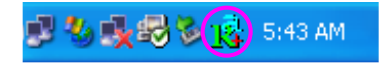

"Advanced" butonuna tiklayınız.

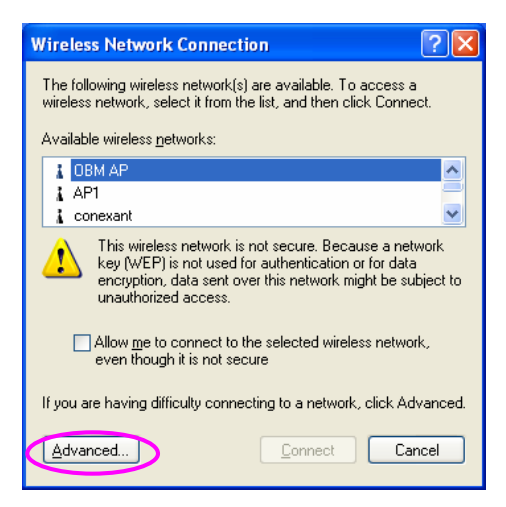

"Use Windows to configure my wireless network settings" işaretini kaldırınız

| a on lor dr             | Wireless Networks                                                         | Advanced       |          |                                                         |
|-------------------------|---------------------------------------------------------------------------|----------------|----------|---------------------------------------------------------|
| 🔽 Use                   | Windows to configur                                                       | e my wireles:  | : networ | k settings                                              |
| Avail                   | able networks:                                                            |                |          |                                                         |
| Toc                     | onnect to an available                                                    | e network, cli | ck Conf  | igure.                                                  |
| Å                       | OBM AP                                                                    |                | ^        | <u>C</u> onfigure                                       |
| Å                       | AP1                                                                       |                |          | Refresh                                                 |
| 4                       | conexant                                                                  |                | ×        | - Honoria                                               |
| Prefe                   | rred networks:                                                            |                |          |                                                         |
| Prefe<br>Autor<br>belov | rred networks:<br>matically connect to a<br>v:                            | vailable netv  | vorks in | the order listed<br>Move <u>up</u>                      |
| Prefe<br>Autor<br>belov | rred networks:<br>matically connect to a<br>v:                            | vailable netv  | vorks in | the order listed<br>Move <u>up</u><br>Move <u>d</u> own |
| Autor                   | erred networks:<br>matically connect to a<br>w:<br><u>Add</u> <u>Remo</u> | vailable netv  | vorks in | the order listed<br>Move <u>up</u><br>Move <u>down</u>  |

Not: Eğer "Wireless Zero Configuration" bilgisayarınızda aktif durumda ise, bağdaştırıcınızın konfigürasyon aracından sadece gelişmiş ayarlar, link durum kontrolü ve istatistikleri görüntüle yebilirsiniz.
## Garanti Kapsamı

- 1. Cihazın değiştirilme işlemi Yetkili Teknik Servislerin vereceği rapor doğrultusunda yapılır.
- 2. Müşteri ithalatçı firmanın veya ithalatçı firma tarafından bakım/onar m yetkisi verilmiş Teknik Servisler dışında cihaza hiçbir şekilde müdahale ettirmeyecek fir.Yetkili kişiler dışında ürüne müdahalede bulunulursa, ürün garanti dışı sayılır.
- 3. İthalatçı firma garantisi taşımayan ve ithalatçı firma tarafından yetki verilmiş dağıtıcılardan temin edilmeyen orjinal yedek parçalar dışında malzemeler kullanılması halinde ürün garanti kapsamı dışında kalır.
- 4. Ü rünün kulla nma kılav uzunda yer alan husus lara aykırı kullanılmasından kaynaklanan arızalar garanti kapsamı dış indadır.
- 5. Garanti; kaza ve felake tten kay naklanan has arları onarm a hizmetini kapsamaz.
- 6. Onarım parçaları ve değiştirilecek ürünler değişim esasına göre sağlanacak, yeni veya yeniye eşit olacak duruma getirilec ektir. Değişmesi gereken parçalar ve ürünler ithalatçı fir manın malı olacak tır.

## Garanti Şartları

- 1. Garanti süresi, malın teslim tarihinden itibaren başlar ve 2 yıldır.
- 2. Malın bütün parçaları dahil olmak üzere tamamı Firmamızın garantisi kapsamındadır.
- 3. Malın garanti süresi içe risinde arızalanması durumunda, tamirde geçen süre garanti süresine eklenir. Malın tamir süresi en fazla 30 iş günüdür. Bu süre, mala ilişkin arızanın servis istasyonuna, servis istasyonunun olmaması durumunda, malın satıcısı, bayli, acentası, temsilciliği, itha latçısı vey a imalatçısından birisine bildirim tarihinden itibaren başlar. Sanayi malının arızasının 5 işgünü içerisind e giderilmemesi halinde, imalatçı veya ithalatçı; malın tamiri tamamlanıncaya kadar, berze rözellikler e sahip başka bir sanayi malını tüke ticinin kullarınımına tahsis etmek zorundadır.
- 4. Malın garanti süresi içerisinde, gerek malzeme ve işçilik, gerekse montaj hatalarından dolayı arızalanması halinde,işçilik masrafı, değiştirilen parça bedeli ya da başka herhangi bir ad altında hiçbir ücret talep etmeksizin tamiri yapılacaktır.
- 5. Malın;
  - Teslim tarihinden itibaren garanti süresi için de kalmak kaydıyla bir yıl içerisinde, aynı arızayı ikiden fazla tekrarlaması veya farklı arızaların dörtten fazla ortaya çıkması sonucu maldan yararlanamamanın süreklilik kazanması,
  - Tamiri için gereken az ami sürenin aşılması,
  - Servis is tasyonunun mevcut olmaması halinde sırasıyla satıcısı, bayii, acentası, temsilciliği, ithalatçısı veya imalatçısından birisinin düzenley eceği raporla arızanın tamirinin mümkün bulunmadığının belirlenmesi, durumlarında ücretisiz olarak değiş tirme işlemi yapılacaktır.
- Malın kullanma kılavuzunda yer alan hususlara aykırı kullanılmasından kaynaklanan arızalar garanti kapsamı dış indadır.
- 7. Garanti süresi içerisinde, servis istasyonları tarafından yapılmasının zorunlu olduğu, imalatçı vey a ithalatçı tarafından şart koşulan periyodik bakımlarda; verilen hiz met karşılığında tüketiciden işçilik ücreti veya benzeri bir ücret talep edilemez.

8. Garanti Belgesi ile ilgili olarak çıkabilecek sorunlar için Sanayi ve Ticaret Bakanlığı Tüketicinin ve Rekabetinin Korunması Genel Müdürlüğü'ne başvurulabilir.

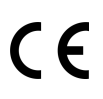

Bilgisayar Aksesuar Tic. Ltd. Sti.